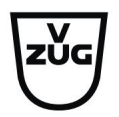

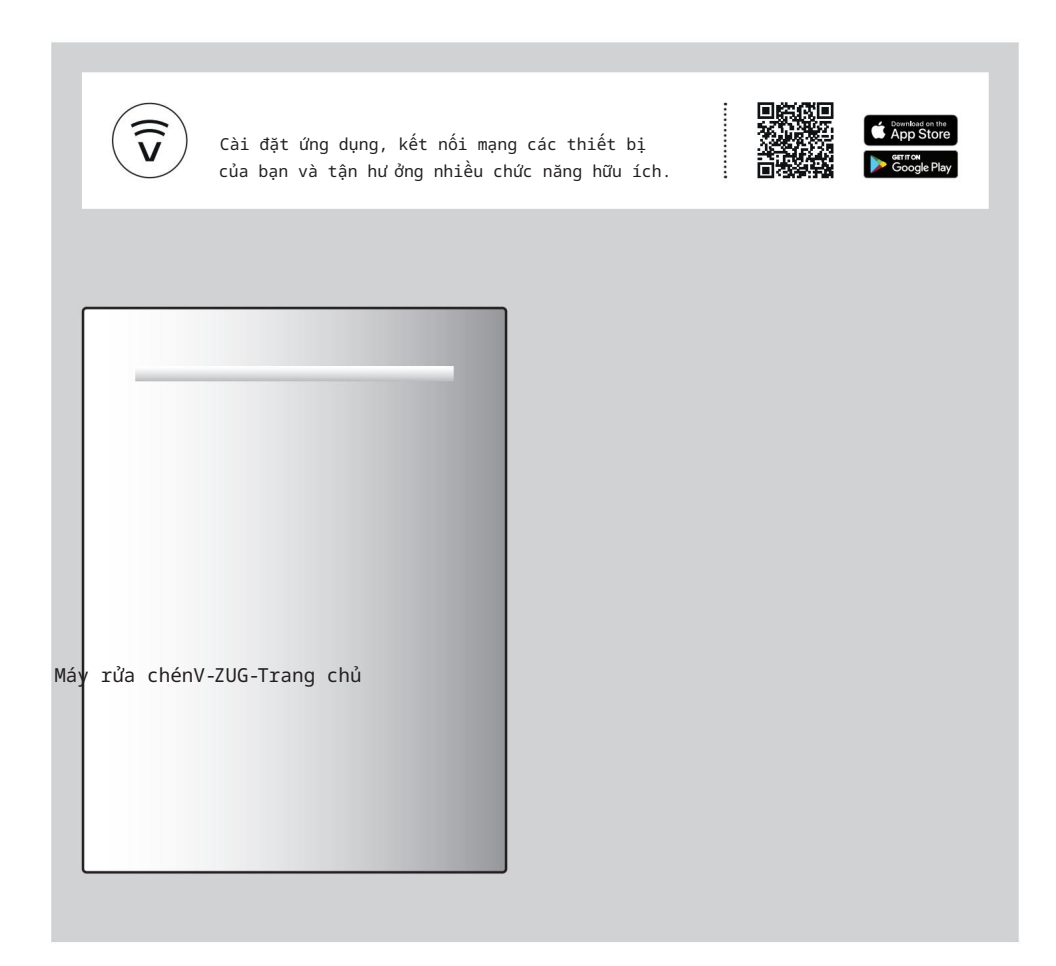

# Hư ớng dẫn sử dụng AdoraDish V4000

Cảm ơn bạn đã chọn mua một trong những sản phẩm của chúng tôi. Thiết bị của bạn được sản xuất theo tiêu chuẩn cao tiêu chuẩn và dễ sử dụng. Tuy nhiên, hãy dành thời gian để đọc các hướng dẫn vận hành này hướng dẫn để bạn làm quen với thiết bị và tận dụng tối đa No.

Vui lòng tuân thủ các biện pháp phòng ngừa an toàn.

Sửa đổi

Văn bản, sơ đồ và dữ liệu tương ứng với tiêu chuẩn kỹ thuật của thiết bị tại thời gian hướng dẫn vận hành này được đưa vào báo chí. Quyền thực hiện các sửa đổi kỹ thuật nhằm mục đích phát triển thêm các thiết bị được dành riêng.

Tính hợp lệ

Những hư ớng dẫn vận hành này áp dụng cho:

| Chỉ định mô hình | Kiếu       | Hệ thống kích thư ớc |
|------------------|------------|----------------------|
| AdoraDish V4000  | AS4T-41095 | Tin nhắn 55          |
| AdoraDish V4000  | AS4T-41096 | Tin nhắn 55          |
| AdoraDish V4000  | AS4T-41097 | Tin nhắn 55          |
| AdoraDish V4000  | AS4T-41098 | Tin nhắn 55          |
| AdoraDish V4000  | AS4T-41099 | Tin nhắn 55          |
| AdoraDish V4000  | AS4T-41110 | EUR060               |
| AdoraDish V4000  | AS4T-41111 | EUR060               |
| AdoraDish V4000  | AS4T-41112 | EUR060               |
| AdoraDish V4000  | AS4T-41113 | EUR060               |
| AdoraDish V4000  | AS4T-41114 | EURO60               |

Những thay đổi tùy theo từng mô hình sẽ được ghi chú trong văn bản.

# Nội dung

| 1          | Cảnh báo an toàn 4                                         | Ļ |
|------------|------------------------------------------------------------|---|
| 1.1 Các ký | hiệu được sử dụng                                          | 4 |
| 1.2 Các b  | iện pháp phòng ngữa an toàn chung                          |   |
| 1.3        | Các biện pháp phòng ngữa an toàn dành riêng cho thiết bị 5 |   |
| 1.4        | Hư ởng dẫn sử dụng                                         | 5 |
| 2          | Sử dụng lần đầu tiên 8                                     | 8 |
| 2.1        | Trước khi sử dụng lần đầu tiên                             |   |
| 2.2        | Cài đặt trọng lư ợng cửa 8                                 | ţ |
| 3          | Mô tả thiết bị g                                           | ) |
| 3.1        | Xây dựng                                                   |   |
| 3.2 Các th | hành phần vận hành và hiển thị 10                          |   |
| 3.3 Chức   | năngÁnh sáng * 11                                          |   |
| 4          | Chức năng 13                                               | ; |
| 4.1 Chư ơ  | ng trình 13                                                |   |
| 4.2 Thiết  | lập tùy chọn 1                                             | 5 |
| 4.3 Cài đặ | it người dùng thường dùng16                                |   |
| 4.4 Quản l | ý sinh thái 1                                              | 6 |
| 5          | Đang tải 17                                                | , |
| 5.1        | Chuẩn bị thiết bị 17                                       |   |
| 5.2 Mẹo xé | p đồ vào giỏ hàng dư ới 17                                 |   |
| 5.3 Mẹo tả | i cho giỏ hàng phía trên 20                                |   |
| 5.4        | Gợi ý về việc xếp đồ vào ngăn kéo đựng dao kéo * 23        |   |
| 6          | Hoạt động 24                                               |   |
| 6.1        | Mẹo rửa chén bắt                                           | 4 |
| 6.2 Lựa ch | nọn chất tầy rửa 25                                        |   |
| 6.3 Thêm o | hất tầy rửa                                                |   |
| 6.4 Vận hà | anh màn hình                                               |   |
| 6.5 Chọn \ | và bắt đầu một chư ơ ng trình 27                           |   |
| 6.6 Thêm r | nón ăn phụ 28                                              |   |
| 6.7 Hủy ch | ương trình trước thời gian 29                              |   |
| 6.8 Dỡ bải | : dīa                                                      |   |
| 7 Tùy      | chọn chư ở ng trình 30                                     |   |
| 7.1 Khởi ơ | động chậm                                                  |   |
| 7.2 Chư ơ  | ng trình ở chế độ cố định 30                               |   |
| 7.3        | Yêu thích                                                  |   |

| 7.5 Khóa an toàn cho trẻ em                                      | s4   |
|------------------------------------------------------------------|------|
| 7.6 Tắt cả trong 1                                               | 34   |
| 7.7 Bảo vệ lau chùi                                              | . 35 |
| 7.8 Quản lý sinh thái                                            |      |
| 7.9 Thông tin                                                    | 35   |
| 8 V-ZUG Trang chủ                                                | 36   |
| 8.1 Điều kiện                                                    | 36   |
| 8.2 Thiết lập ban dầu                                            | 36   |
| 9 Cài đặt ngư ời dùng                                            | 37   |
| 9.1 Thay đồi cài đặt người dùng37                                |      |
| 9.2 Tổng quan về cài đặt người dùng37                            |      |
| 10 Chăm sóc và bảo dư ỡng                                        | 40   |
| 10.1 Vệ sinh bên trong và bên ngoài40                            |      |
| 10.2 Vệ sinh cánh phun41                                         |      |
| 10.3 Vệ sinh hệ thống lọc41                                      |      |
| 10.4 Nạp lại muối tái sinh42                                     |      |
| 10.5 bồ đầy chất tầy rữa43                                       |      |
| 11 Xử lý sự cố                                                   | 44   |
| 11.1 Thông bảo lỗi                                               | . 44 |
| 11.2 Các vấn đề khác có thể xảy ra45                             |      |
| 11.3 Kết quả giặt không đạt yêu cầu46                            |      |
| 11.4 Trong trường hợp mất điện47                                 |      |
| 12 Phụ kiện và phụ tùng thay thế                                 | 48   |
| 12.1 Phụ kiện                                                    |      |
| 12.2 Linh kiện thay thể                                          | 49   |
| 13 Dữ liệu kỹ thuật                                              | 49   |
| 13.1 Khái niệm an toàn                                           | 50   |
| 13.2 Bảo vệ tràn                                                 |      |
| 13.3 Thông tin sản phẩm theo tiêu chuẩn EU<br>Quy định 2019/2017 |      |
| 13.4 Lưu ý cho các viện kiểm tra50                               |      |
| 13.5 Đo tiếng ồn                                                 | 9    |
| 14 Xử lý                                                         | 51   |
| Mục lục                                                          | 52   |
| 15 Dịch vụ & Hỗ trợ                                              | 55   |

7.4 Lựa chọn cài đặt tùy chọn cố định...... 33

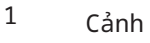

# Cảnh báo an toàn

1.1 Các ký hiệu được sử dụng

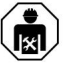

Việc sửa chữa trái phép có thể dẫn đến những nguy hiểm không lường trước được cho người sử dụng, vi mà nhà sản xuất không thể chiu trách nhiệm.

Việc sửa chữa chỉ nên được được thực hiện bởi một kỹ thuật viên dịch vụ được ủy quyền, nếu không bất kỳ thiệt hại nào sau đó sẽ không được được bảo hành.

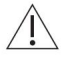

Biểu thị các biện pháp phòng ngừa an toàn quan trọng.

Không tuân thủ các biện pháp phòng ngừa đã nêu có thể dẫn đến thư ơ ng tích hoặc thiệt hại cho thiết bị hoặc phụ kiện!

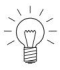

Thông tin và biện pháp phòng ngừa cần phải được quan sát.

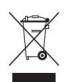

Thông tin về việc xử lý

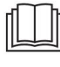

Thông tin về Hướng dẫn vận hành

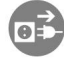

Rút phích cắm ra khỏi ổ cắm điện / ngắt nguồn điện

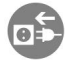

Cắm phích cắm vào ổ cắm điện / kết nối nguồn điên

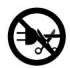

Không cắt hoặc sửa đổi phích cắm điện

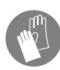

Đeo găng tay bảo vệ

Biểu thị hư ớng dẫn từng bư ớc.

Mô tả cách thiết bị phản ứng các bư ớc đã thực hiện.
Biểu thi môt danh sách. 1.2 Biện pháp phòng ngừa an toàn chung

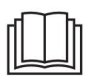

Đọc kỹ hướng dẫn sử dụng trước khi sử dụng thiết bị lần đầu tiên.

Thiết bi nàv có thể được sử dụng bởi trẻ em từ 8 tuổi trở lên và bởi những ngư ời bị giảm về mặt thể chất, giác quan hoặc tinh thần khả năng, hoặc thiếu kinh nghiêm và/ hoặc kiến thức, miễn là ho được giám sát hoặc đã được hướng dẫn về viêc sử dung thiết bi an toàn và đã hiểu đư ợc những nguy hiểm liên quan. Trẻ em phải không đùa nghich với thiết bi. Không được thực hiện vệ sinh và bảo trì ngư ời dùng bởi trẻ em mà không có sự giám sát. Nếu một thiết bị không được trang bị cáp nguồn và một phích cắm hoặc phương tiện khác cho ngắt kết nối khỏi nguồn điện với một tiếp xúc mở trên mỗi cực tuân thủ điều kiện của loại quá áp III để cô lập hoàn toàn, một thiết bị cách ly phải được tích hợp vào hệ thống cố định

lắp đặt điện đúng theo quy định về lắp đặt. Nếu cáp nguồn của thiết bị này bị hỏng, phải được thay thế bởi nhà sản xuất hoặc bộ phận Dịch vụ khách hàng hoặc người có trình độ tươ ng đươ ng để tránh nguy hiểm.

1.3 Các biện pháp phòng ngừa an toàn dành riêng cho thiết bị

Không bao giờ sử dụng máy làm sạch bằng hơ i nước để

vệ sinh thiết bị. Nếu

thiết bị được lắp đặt trên sàn trải thảm, hãy đảm bảo rằng các lỗ thông gió ở đế thiết bị không bị cản trở. Chỉ để cửa thiết bị mở ở vị trí nghỉ.

Cửa thiết bị mở có thể gây nguy cơ vấp ngã hoặc thương tích. Không ngồi hoặc nghỉ trên cửa thiết bị hoặc sử dụng cửa làm bề mặt lưu trữ. THẬN TRỌNG: Dao và các vật dụng khác

các vật dụng có đầu nhọn phải được đặt hướng xuống dưới hoặc đặt nằm ngang trong giỏ. THẬN TRỌNG: Không làm rơi hoặc nhét dao, nĩa

hoặc các vật sắc nhọn khác vào lỗ khóa cửa.

Không được cho chất tẩy rửa vào mở khóa cửa. Điều này có thể khiến khóa cửa bị trục trặc. Thiết bị chỉ phù hợp để rửa bát

đĩa và dao kéo gia dụng bằng nư ớc và chất tẩy rửa máy rửa chén thông thư ờng. Thiết bị chỉ đư ợc sử dụng trong gia đình và chỉ cho mục đích đã định. Không chịu trách nhiệm đối với bất kỳ thiệt hại nào do sử dụng không đúng cách hoặc không đúng cách.

Sức chứa: 12 khách quốc tế cài đặt chỗ ngồi (SMS 55). 13 cài đặt chỗ ngồi quốc tế (EURO 60). Thiết bị này được

thiết kế để sử dụng cho mục đích gia dụng và các mục đích tương tự như: bếp của nhân viên trong các cửa hàng, văn phòng và các cơ sở thương mại khác; bất động sản nông nghiệp; của khách hàng trong các khách sạn, nhà nghỉ và các cơ sở dân cư khác; trong các khách sạn có dịch vụ ăn sáng.

#### 1.4 Hư ớng dẫn sử dụng

Trước khi sử dụng lần đầu tiên Thiết

bị phải đư ợc lắp đặt và kết nối với nguồn điện theo hư ớng dẫn lắp đặt riêng. Yêu cầu thợ lắp đặt/thợ điện có trình độ thực hiện công việc cần thiết.

Thiết bị đã được thử nghiệm với nước Chỉ sử dung chất tẩy rửa, chất xả và muối tái trư ớc khi đư ợc vận chuyển. Có thể có tao được khuyến nghi rõ ràng vì vậv vẫn còn dấu vết của nước để sử dụng với máy rửa chén theo hư ớng dẫn sử dung của nhà sản xuất. Thực hiên theo hư ớng dẫn trong thiết bi. tư ơ ng ứng cho Sử dụng đúng cách sử dụng cẩn thận. Bất kỳ sửa chữa, thay đổi hoặc thao tác nào Không sử dung thiết bi mà không có bất kỳ hoặc đối với thiết bị, đặc biệt là bất kỳ quá ít chất tẩy rửa - nguy cơ gây ra các bô phân mang điện, chỉ có thể được thực hiện thiêt hai cho thiết bi! bởi nhà sản xuất, Dịch vụ khách hàng của nhà Không sử dụng nước rửa chén vì nó có thể sản xuất hoặc một đơn vị có trình độ tương đương tạo ra bọt quá mức, gây ra ngư ời. Sửa chữa nếu thực hiện không đúng cách thiết bi của ban bi truc trăc. có thể gây thương tích nghiêm trong, thiệt hại cho Sau khi đổ đầy bình chứa muối, hãy chạy thiết bị và phụ kiện, cũng như ảnh hưởng đến 111 chương trình không có món ăn. hoat đông của thiết bi. Nếu lần đầu tiên bạn làm điều này, hãy thêm khoảng 1 lít thiết bị không hoạt động bình thư ờng hoặc của nư ớc vào bể chứa muối. trong trư ờng hợp cần sửa chữa, hãy làm theo Không bao giờ đổ đầy bình chứa chất tẩy rửa hoặc hư ớng dẫn trong phần «Dịch vụ & Hỗ trợ». Nếu bể chứa muối tái tao với chất tẩy rửa. Tuy cần, vui lòng liên hệ nhiên, nếu điều này xảy ra, Dịch vụ khách hàng của chúng tôi. không vân hành thiết bi dưới bất kỳ Giữ lai các hư ớng dẫn vân hành này để trường hợp này có thể gây ra thiệt hại tốn tham khảo trong tương lai. kém cho nó. Goi cho khách hàng Bất kỳ tác phẩm nào được thực hiện bởi một người không có thẩm quyền-Dich vu. nhà cung cấp dịch vụ được xác định cũng như việc sử dụng Không bao giờ vận hành thiết bị mà không có của các phụ tùng thay thế khác với bản gốc hệ thống lọc tại chỗ. phụ tùng thay thế làm mất hiệu lực các nghĩa vụ theo Chỉ sử dung vật liệu mềm để vệ sinh bên dưới bảo hành. hệ thống lọc. Không bao giờ sử dụng kim loại Trẻ em trong nhà đồ vật. Nước trong thiết bị không được Thận trọng: Có nguy cơ bị bỏng! dùng làm nư ớc uống. Chất tẩy rửa Không giặt những đồ vật bị bẩn cặn bã trong thiết bị có thể gây ra dung môi dễ cháy hoặc ăn mòn, sơn, kích ứng mắt hoặc da! Giữ trẻ em sáp, hóa chất (axit hoặc bazơ) hoặc sắt tránh xa thiết bi mở. vun hoặc có thể làm rơ i sơi trong Lưu ý khi sử dụng thiết bi. Sử dụng chức năng khóa an toàn cho trẻ em (xem Tránh mở cửa thiết bi không cần thiết trong khi trang 34). vân hành. Các món ăn Nếu thiết bi bi hư hỏng rõ ràng, hãv và nước có thể nóng - nguy cơ bỏng! Hơ i không sử dụng nó. Liên hệ với Dịch vụ Khách hàng của chúng tôi nư ớc thoát ra có thể tê nan hư hỏng tấm ốp gỗ kết hợp. Nếu thiết bị không hoạt động bình thường, Kính có thể bị hơi nước làm mờ, gây ảnh hưởng hãy ngắt kết nối thiết bị khỏi nguồn điện tầm nhìn của ban. ngay lập tức. Thận trọng: Có nguy cơ gây thương tích! Trư ớc khi đóng cửa thiết bị và Không dựa vào bất kỳ bộ phận nào của thiết bắt đầu một chư ơ ng trình đảm bảo rằng có bị - nguy cơ tai nạn! không có vật lạ hoặc vật nuôi trong thiết bị. Không cho vật nuôi lại gần thiết bị. Vât la như đinh và kẹp giấy có thể làm hỏng một số bộ phận của cả thiết bị lẫn bát đĩa.

Thận trọng: Nguy hiểm đến

- tính mạng! Vật liệu đóng gói, ví dụ như màng nhựa và polystyrene, có thể gây nguy hiểm cho trẻ em. Nguy cơ ngạt thở! Để vật liệu đóng gói tránh xa trẻ em. Khi thực hiện công việc bảo trì thiết bị,
- bao gồm thay bóng đèn, hãy ngắt nguồn điện cung cấp cho thiết bị: tháo cầu chì vít khỏi giá đỡ hoặc tất cầu dao điện, hoặc rút phích cấm khỏi ổ cấm điện.
- Cách tránh làm hỏng thiết bị Tắt vòi nư ớc khi sử dụng trong thời gian dài giác quan.
  - Không vư ợt quá tải trọng tối đa trọng lư ợng cho giỏ dư ới, giỏ trên và ngăn kéo đựng dao kéo.
  - Xin lư u ý: Thiết bị phải luôn đư ợc kết nối với nguồn điện chính để đảm bảo thiết bị đư ợc bảo vệ (bảo vệ chống tràn, trong số những thứ khác). Chỉ vận
- chuyển thiết bị theo chiều thẳng đứng! Vận chuyển theo bất kỳ vị trí nào khác sẽ làm hỏng thiết bị! Khi đư ợc mang cẩn thận mà không bị rung lắc, thiết bị có thể nghiêng tối đa 90° sang phải (nhìn từ phía trư ớc).

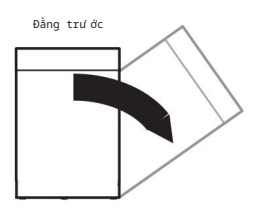

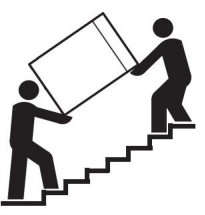

# 2 Sử dụng lần đầu tiên

Â

Thiết bị phải được lắp đặt và kết nối với nguồn điện bởi thợ điện/thợ lắp đặt có trình độ theo hướng dẫn lắp đặt riêng.

2.1 Trư ớc khi sử dụng lần đầu Trư ớc khi vận hành thiết

bị mới lấp đặt lần đầu, cần thực hiện các bước sau: Bật nguồn và mở vòi nước. Cài đặt độ cứng của nước trong cài đặt

của ngư ởi dùng (xem trang 37). Đổ khoảng 1,0 l nư ớc và 1 kg muối tái tạo vào bình chữa muối (xet

42).

Lau sạch muối thừa xung quanh mép bình chứa muối. Đổ đầy chất tẩy rửa vào bình chứa chất tẩy rửa (xem trang 43). Chọn (xem trang 25) và thêm (xem trang 26) chất tẩy rửa. Chạy chư ơ ng trình «Intensive» mà không cần لَعُطَّ đĩa để bảo vệ thiết bị khỏi bị ăn mòn do muối thừa và để loại bỏ

vết dầu mỡ còn sót lại trong quá trình sản xuất.

- Đèn bở: nạp nư ớc có thể nhấp nháy trong vài chu kỳ giặt đầu tiên. Đèn vào này sẽ tắt khi nồng độ muối trong bình chứa đư ợc phân bổ đều.

2.2 Thiết lập trọng lượng cửa

Kiểm tra góc mở 30°

Kiểm tra xem cửa thiết bị có giữ nguyên trạng thái mở ở góc mở khoảng 30°.

Nếu cửa thiết bị mở ra một cách không kiểm soát:

Mở cửa thiết bị khoảng 30° và giữ nguyên ở vị trí này. Siết chặt các vít cho đến khi cửa thiết bị vẫn mở ở vị trí này trên sở hữu.

Kiểm tra góc mở 90° Kiểm tra xem cửa

thiết bị có giữ nguyên trạng thái mở ở góc mở 90° hay không.

Nếu cửa thiết bị mở ra: Mở cửa thiết bị khoảng 30° và giữ nguyên ở vị trí này. Nới lỏng các vít cho đến khi cửa thiết bị vẫn mở ở vị trí này trên sở hữu.

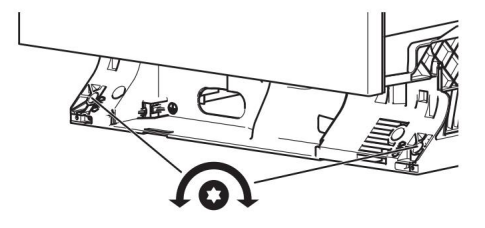

# 3 Mô tả thiết bị

# 3.1 Xây dựng

Nội thất

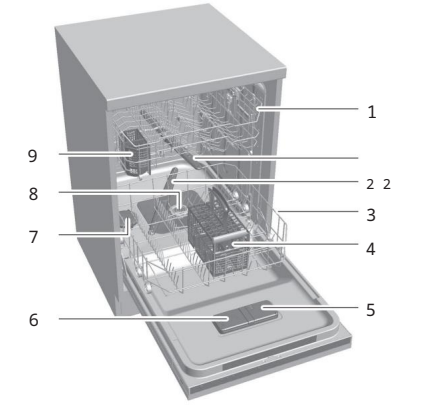

| 1 Giỏ trên                 |
|----------------------------|
| 2 cánh tay phun            |
| 3 Giỏ dư ới                |
| 4 Giỏ đựng dao kéo «Lớn» * |
| 5 Bình chứa chất tẩy rửa   |
| 6 Bình đựng chất tẩy rửa   |
| 7 Bể chứa muối             |
| <sup>8</sup> Hệ thống lọc  |
| 9 Giỏ đựng dao kéo «Nhỏ»   |

\* Tùy thuộc vào mô hình

Cửa thiết bị

Đối với các mẫu tích hợp, các bộ phận vận hành và hiển thị nằm ở bên ngoài cửa thiết bị.

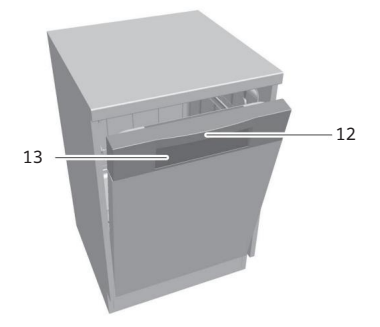

12 Tay nắm cửa

13 Các yếu tố vận hành và hiển thị

Đối với các mẫu tích hợp đầy đủ, các bộ phận vận hành và hiển thị nằm ở bên trong cửa thiết bị.

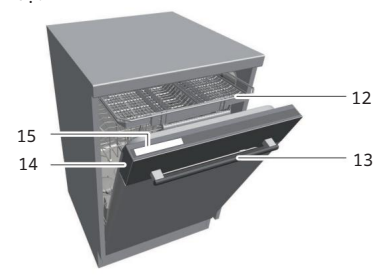

12 Ngăn đựng dao kéo \* 13 Tay nắm cửa 14 Chức năngÁnh sáng \* 15 Các yếu tố vận hành và hiển thị

\* Tùy thuộc vào mô hình

3 Mô tả thiết bị

# 3.2 Các yếu tố vận hành và hiển thị

Menu chính

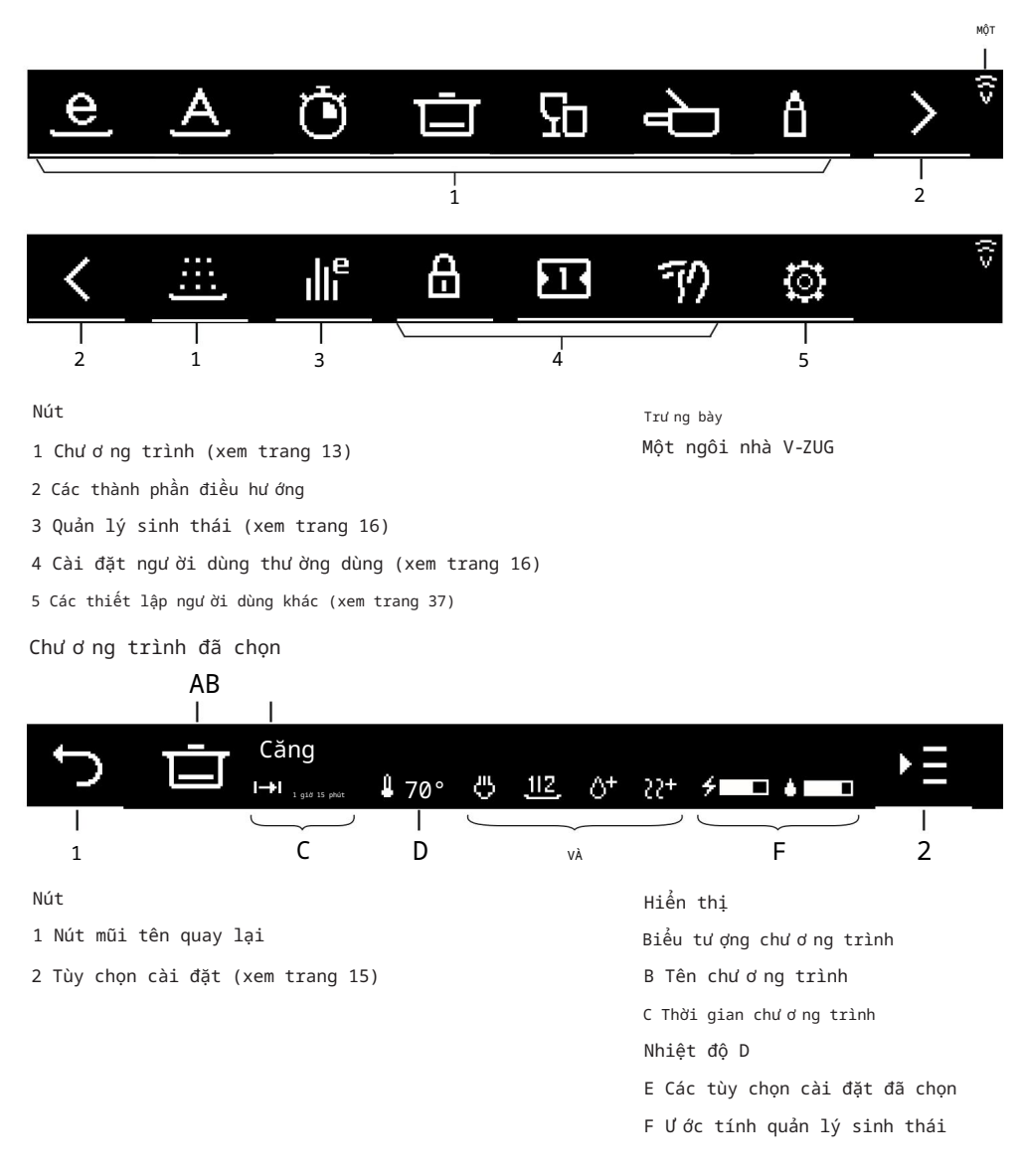

Trạng thái nút

|                                                                                                    |                     |                | Ū         | $\heartsuit$ | i | 00       | $\rightarrow$ | Ŵ |
|----------------------------------------------------------------------------------------------------|---------------------|----------------|-----------|--------------|---|----------|---------------|---|
|                                                                                                    | MỘT                 |                | l<br>B    |              | Č |          | l<br>D        |   |
| A Các chức                                                                                                    | năng không thể lụ   | ựa chọn        |           |              |   |          |               |   |
| B Chức nà                                                                                                    | ing được chọn       |                |           |              |   |          |               |   |
| C Các chức                                                                                                    | năng có thể lựa     | chọn           |           |              |   |          |               |   |
| D Các thà                                                                                                    | nh phần điều hư     | ớng không thể  | lựa chọn  |              |   |          |               |   |
| Các yếu tổ                                                                                                    | hành động           |                |           |              |   |          |               |   |
| + Tăng                                                                                                    | g giá trị           |                |           |              |   |          |               |   |
| — Giản                                                                                                    | ı giá trị           |                |           |              |   |          |               |   |
| 🖸 Kích                                                                                                    | hoạt cài đặt ngư ời | . dùng         |           |              |   |          |               |   |
| Vô h:                                                                                                    | iệu hóa cài đặt ng  | ư ời dùng      |           |              |   |          |               |   |
| Х <sub>Hủy</sub>                                                                                                    | mục nhập, xác       | nhận tin nhắn  |           |              |   |          |               |   |
| Bắt                                                                                                    | đầu chư ơ ng ti     | rình chế độ cố | định, bìn | h chứa rỗng  |   |          |               |   |
| Các thành                                                                                                    | phần điều hư ớn     | ig             |           |              |   |          |               |   |
| ◆ Quay                                                                                                    | /lại menu trư       | ớc             |           |              |   |          |               |   |
| < Hiển                                                                                                    | n thị các chức      | năng khác tro  | ng menu   |              |   |          |               |   |
| > Hiển                                                                                                    | n thị các chức      | năng khác tro  | ng menu   |              |   |          |               |   |
| MT       MT       MT       MT       MT         A Các chức năng không thể lựa chọn       B       C       D         B       C       D       D         A Các chức năng có thể lựa chọn       B       C       D         B       C       C       D       D         Các chức năng có thể lựa chọn       C       C       D         Các chức năng có thể lựa chọn       C       C       C         Các chức năng có thể lựa chọn       C       C       C         Các chức năng có thể lựa chọn       C       C       C         Các chức năng dứ dực chọn       C       C       C         Các chức năng dứ dực       C       C       C       C         Các thành phần điều hư ớng       C       C       Mỹ mục nhập, xác nhận tin nhắn         B       Bắt đầu chư ơng trình chế độ cố định, bình chứa rỗng       C       C         Các thành phần điều hư ớng       C       Quáy lại menu trư ớc       C       Hiển thị các chức năng khác trong menu         Hiển thị các chức năng khác trong menu       Hiển thị các thủy chọn lựa chọn khác trong menu       Tiếng         Mù sác của màn hình LE0       Màu cam mở       Trắng mở |                     |                |           |              |   |          |               |   |
| 3.3 Chức                                                                                                    | năngÁnh sáng *      | *              |           |              |   |          |               |   |
| Tùy thuộc                                                                                                    | vào kiểu máy        |                |           |              |   |          |               |   |
| Màu sắc c                                                                                                    | ủa màn hình LEI     | D              |           |              |   |          |               |   |
| Tối                                                                                                    | tăm                 |                | Quả cam   |              |   | Trắng    |               |   |
|                                                                                                    |                     |                | Màu cam r | nờ           |   | Trắng mờ |               |   |

3 Mô tả thiết bị

#### Chư ơ ng trình

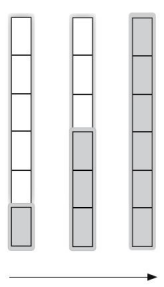

Màn hình hiển thị tiến trình cung cấp thông tin về tiến trình của một chư ơ ng trình. Càng nhiều đèn LED sáng màu cam thì thời gian còn lại càng ít. Cả 6 đèn LED đều sáng màu cam khi một chư ơ ng trình kết thúc.

Giai đoạn sấy cuối cùng

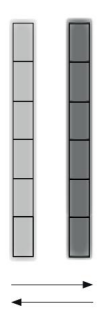

Trong giai đoạn sấy cuối cùng, cả 6 đèn LED đều sáng màu cam và nhấp nháy giữa chế độ mờ và không mờ.

Khởi động trễ / OptiStart

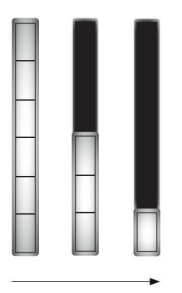

Khi cửa thiết bị đóng và chương trình khởi động trễ được bắt đầu, tất cả 6 đèn LED đều sáng màu trắng mờ. Càng ít đèn LED sáng màu trắng mờ thì thời gian còn lại cho đến khi chương trình bất đầu càng ít.

Phản ứng thiết bị độc lập với chư ơ ng trình

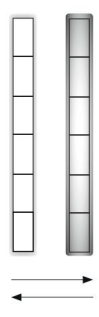

Trong trường hợp các phản ứng thiết bị sau đây, tất cả 6 đèn LED đều sáng màu trắng và nhấp nháy giữa mờ và không mờ: Hủy chư ơ ng trình, khởi động trễ, OptiStart Tắt bơ m

# Thông báo lỗi Trong trường hợp có tin nhắn A/F/U, 3 đèn LED trắng phía dưới và phía trên 3 đèn LED trắng nhấp nháy xen kẽ.

# 4 Chức năng

Các nút chọn cho phép ngư ời dùng chọn và bắt đầu các chư ơ ng trình thư ờng dùng một cách đơ n giản và nhanh chóng chỉ bằng một nút bấm. Ngư ời dùng có thể tạo và thay đổi nút lựa chọn cho bất kỳ chư ơ ng trình yêu thích nào và do đó điều chỉnh nó một cách hoàn hảo cho quy trình làm việc của họ.

# 4.1 Chương trình

## Giá trị tiêu thụ

Thời gian chư ơ ng trình (h), mức tiêu thụ nư ớc (l) và mức tiêu thụ năng lư ợng (kWh) là các giá trị mang tính chỉ dẫn. Các giá trị cũng có thể thay đổi tùy theo lựa chọn các chức năng bổ sung, tải, mức độ bẩn của tải, loại và lư ợng chất tẩy rửa,

nhiệt độ nước đầu vào, kết nối điện và trình tự chương trình cụ thể (ví du tái sinh).

Có thể giảm thời gian chư ơ ng trình, mức tiêu thụ nư ớc và mức tiêu thụ điện năng bằng cách chọn tùy chọn cài đặt «Tiết kiệm năng lư ợng» và  $\Re$  ai một phần».

Thời gian chương trình

Các giá trị nêu trên không bao gồm thời gian sấy khô cuối cùng.

| E Sinh thái                             | Các giai đoạn của chư ơ ng trình | Giá trị tiêu thụ |  |
|-----------------------------------------|----------------------------------|------------------|--|
| Chương trình hiệu quả nhất trong        | Vệ sinh: 50 °C                   | 5:55-6:30        |  |
| về mặt tiêu thụ nư ớc và năng lượng     | Rửa sạch trung gian              | 9,3-9,8 lít      |  |
| để giặt thông thư ờng                   | Rửa sạch bằng nư ớc rửa          | 0,715-0,72 kWh   |  |
| bát đĩa bẩn (chư ơ ng trình khai        | tác nhân: 45 °C                  |                  |  |
| báo). Sau khi chạy máy rửa chén 7       | Sấy khô                          |                  |  |
| lần, máy làm mềm nước                   |                                  |                  |  |
| được tái sinh vào cuối của điều đó      |                                  |                  |  |
| chư ơ ng trình. Điều này làm tăng lượng |                                  |                  |  |
| nư ớc tiêu thụ thêm 0,2 l. Trong        |                                  |                  |  |
| chư ơ ng trình tiếp theo, nư ớc         |                                  |                  |  |
| chất làm mềm được xả qua với một        |                                  |                  |  |
| thêm 4 l nước. Điều này làm tăng        |                                  |                  |  |
| thời lượng của chương trình bằng        |                                  |                  |  |
| 5 phút.                                 |                                  |                  |  |

4 Chức năng

| A Tự động                                                                                                    | Các giai đoạn của chư ơ ng trình                                                                                                    | Giá trị tiêu thụ                              |
|----------------------------------------------------------------------------------------------------|----------------------------------------------------------------------------------------------------|-----------------------------------------------|
| Kết quả làm sạch tối ư u với mức tiêu<br>thụ nư ớc và năng lư ợng tối thiểu.<br>Đối với vết bẩn thông thư ờng.<br>Không phù hợp với vết bẩn cháy hoặc<br>vết bẩn khô nặng. | Rửa sạch trư ớc (nếu cần):<br><sup>lạnh lẽo</sup><br>Vệ sinh: 50-60 °C<br>Rửa sạch trung gian (nếu<br>yêu cầu)<br>Rửa sạch bằng nư ớc rửa<br>tác nhân: 60 °C<br>Sấy khô | 1 giờ 00-1 giờ 45<br>8-20 lít<br>0,8-1,35 kWh |
| Chạy nước rút *                                                                                                    | Các giai đoạn của chư ơ ng trình                                                                                                    | Giá trị tiêu thụ                              |
| Đối với vết bản nhẹ, ví dụ như đồ<br>dùng ăn uống khai vị và tách trà, cà phê<br>đĩa đựng. Không thích hợp để đựng các viên<br>thuốc tan chậm.                             | Vệ sinh: 55 °C<br>và Rửa sạch bằng nư ớc rửa<br>tác nhân: 50 °C<br>Khô: nhanh                                                                                           | 0h20<br>8 lit<br>0,7 kWh                      |
| * Tùy thuộc vào mô hình                                                                                                    |                                                                                                    |                                               |
| Nhanh *                                                                                                    | Các giai đoạn của chương trình                                                                                                    | Giá trị tiêu thụ                              |
| Dành cho bát đĩa bẩn nhẹ.                                                                                                    | Vệ sinh: 45 °C<br>Rửa sạch trung gian<br>Rửa sạch bằng nư ớc rửa<br>tác nhân: 55° C<br>Khô: Nhanh                                                                       | 0h30<br>11 lít<br>0,75 kWh                    |
| * Tùy thuộc vào mô hình                                                                                                    |                                                                                                    |                                               |
| Căng                                                                                                    | Các giai đoạn của chư ơ ng trình                                                                                                    | Giá trị tiêu thụ                              |
| Đối với vết bẩn nặng. Đặc biệt thích<br>hợp cho vết bẩn có tinh bột (ví dụ<br>khoai tây nghiền, cơ m).                                                                     | Rửa sạch trư ớc (nếu cần):<br>35 °C<br>Vệ sinh: 65 °C<br>Rửa sạch trung gian<br>Rửa sạch bằng nư ớc rửa<br>tác nhân: 60 °C<br>Sấy khô                                   | 1 gið 45 phút<br>18-23 phút<br>1,2-1,45 kWh   |
| Thủy tinh                                                                                                    | Các giai đoạn của chư ơ ng trình                                                                                                    | Giá trị tiêu thụ                              |
| Chư ơ ng trình nhẹ nhàng dành cho kính.                                                                                                    | Vệ sinh: 45 °C<br>Rửa sạch trung gian<br>Rửa sạch bằng nư ớc rửa<br>tác nhân: 55 °C<br>Sấy khô                                                                          | 0h50<br>11 lít<br>0,8 kWh                     |

| Lẩu phô mai/Raclette                                                                                                    | Các giai đoạn của chư ơ ng trình                                                                               | Giá trị tiêu thụ                |
|----------------------------------------------------------------------------------------------------|----------------------------------------------------------------------------------------------------|---------------------------------|
| Chư ơ ng trình rửa dành cho vết bẩn nặng và<br>thức ăn bị cháy, đặc biệt là phô mai<br>trên đĩa fondue hoặc raclette. Cũng<br>phù hợp với đĩa gratin và nồi, chảo bị<br>cháy. Sử dụng chảo fondue an toàn với<br>máy rửa chén. Kết quả làm sạch có thể đư ợc<br>cải thiện bằng cách cho một ít chất tẩy rửa<br>vào của thiết bị. | Ngâm: 35 °C Làm<br>sạch: 65 °C Xả trung<br>gian Xả bằng chất xả: 60<br>°C Sấy khô                              | 2h15<br>16-20 l<br>1,3-1,55 kWh |
| h Vệ sinh                                                                                                    | Các giai đoạn của chư ơ ng trình                                                                               | Giá trị tiêu thụ                |
| Đối với các vật dụng có yêu cầu vệ sinh<br>cao (ví dụ bình sữa, thớt). Làm sạch<br>hệ thống lọc trư ớc khi bắt đầu chư ơ ng<br>trình (xem trang 41).                                                                                                    | Tráng sơ bộ: 55 °C<br>Làm sạch: 70 °C<br>Tráng trung gian: 60 °C<br>Tráng<br>bầng chất tráng: 60 °C<br>Sấy khô | 1h40<br>16 l<br>1,75 kWh        |
| 🥂 Rửa sạch trư ớc                                                                                                    | Các giai đoạn của chư ơ ng trình                                                                               | Giá trị tiêu thụ                |
| Ngăn ngừa vết bẩn khô nếu có ý định bắt<br>đầu một chư ơ ng trình sau đó.                                                                                                    | Rửa sạch trước: lạnh                                                                                           | 0h08<br>41<br>0,05 kWh          |
| 4.2 Cài đặt tùy chọn Tiết kiệm                                                                                                    |                                                                                                    |                                 |

Nhiệt độ rửa giảm 5 °C, giúp giảm mức tiêu thụ năng lượng khoảng 10%. Thời gian chương trình được rút ngắn một chút. «Tiết kiệm năng lượng» cũng nhẹ nhàng với kính.

상

Hoàn thiện bằng hơi nước \*

Trong quá trình rửa cuối cùng, hơ i nước được tạo ra, đọng lại trên kính và dẫn đến kết quả sấy khô tối ư u. Chư ơ ng trình mất thêm khoảng 15 phút.

\* Tùy thuộc vào mô hình

1/2 Tải trọng một phần

Đối với lượng bát đĩa ít. Lượng nước sử dụng giảm tới 6 lít và thời gian chương trình được rút ngắn tới 36 phút.

() Bắt đầu bị trì hoãn

Chế độ khởi động trễ cho phép bạn giặt vào giờ thấp điểm (ví dụ như giờ điện thấp điểm). Có thể cài đặt chế độ khởi động trễ từ 30 phút đến 24 giờ.

4 Chức năng

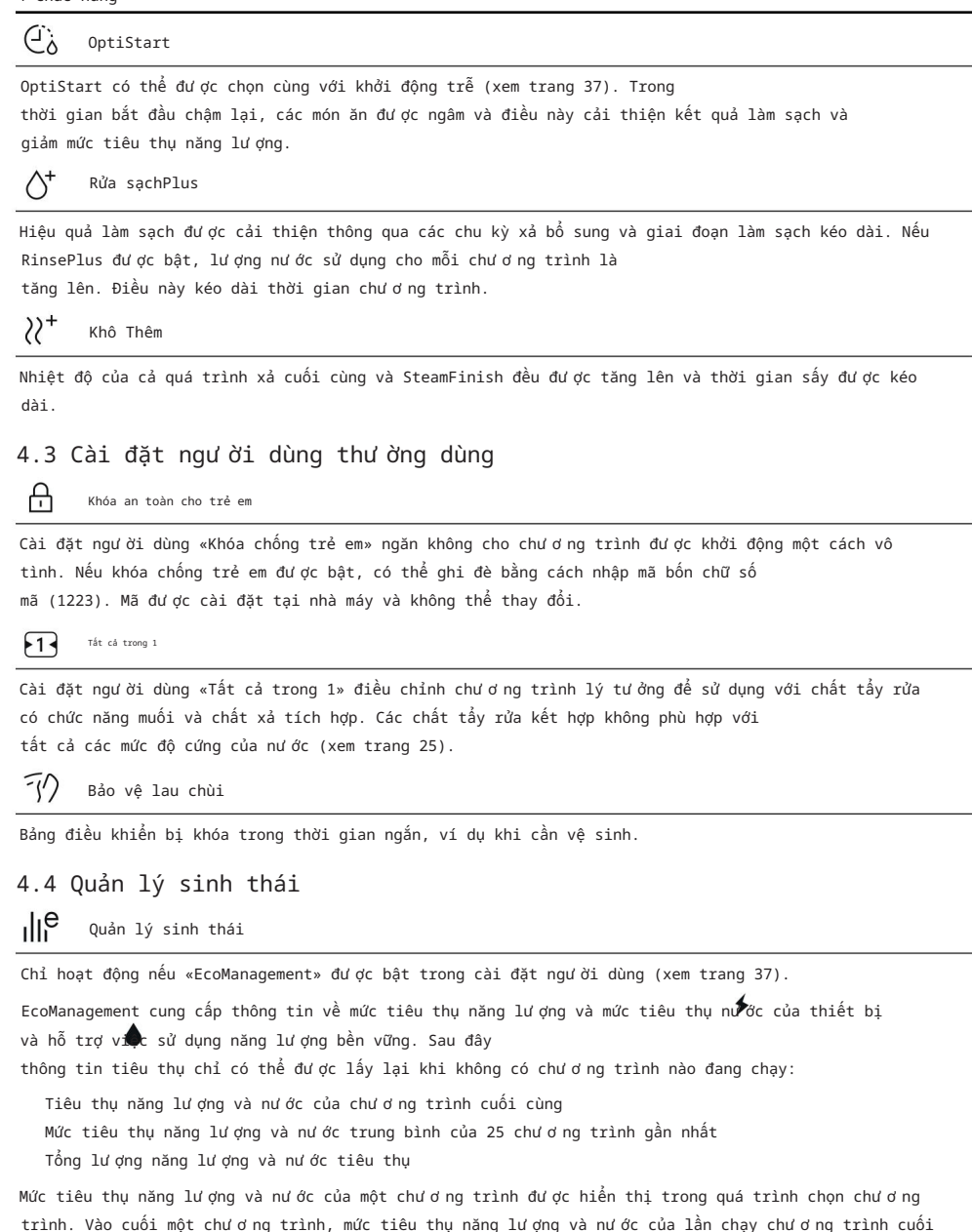

Các giá trị có thể thay đổi tùy theo chư ơ ng trình, tải, chức năng bổ sung và cài đặt của ngư ời dùng.

cùng sẽ được hiển thi.

# 5 Đang tải

5.1 Chuẩn bị thiết bị Loại bỏ bất kỳ

mẩu thức ăn thô hoặc cứng hoặc vật lạ (như tăm) còn sót lại trên đĩa.

Nạp vào giỏ. Sau khi nạp, kiểm tra xem cánh phun có thể quay tự do không.

# 5.2 Mẹo tải cho giỏ hàng dư ới

Việc cho quá nhiều đồ vào giỏ có thể làm hỏng thiết bị!
Không vư ợt quá trọng lư ợng tải tối đa của giỏ dư ới là 21 kg.

Gập các răng xuống để có diện tích chứa đồ lớn hơ n Các răng có thể gập xuống để tạo ra diện tích chứa đồ lớn hơ n.

Kéo chốt khóa 1 ở bên cạnh lên. Gập các ngạnh xuống.

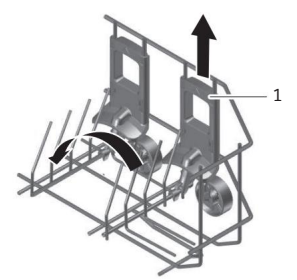

Gập các răng xuống phía bên phải của giỏ. Cho chảo và bát vào.

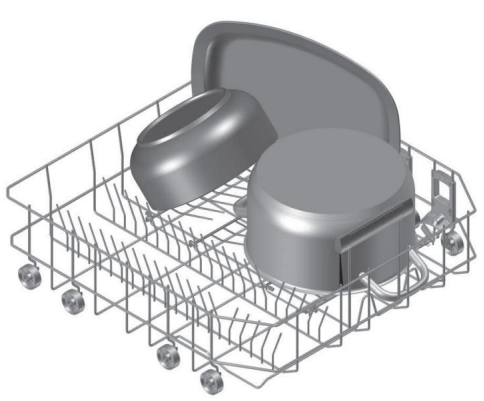

5 Đang tải

Các mặt hàng lớn

Xếp các đĩa sâu và nắp vào bên phải. Xếp các vật dụng rộng như đĩa đựng súp và nắp vào phía sau bên phải.

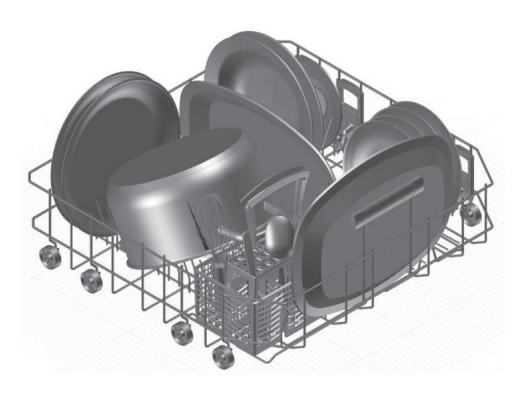

Ổn định bình đựng nư ớc uống bằng các chấu dễ dàng

Đặt chấu dễ 1 lên chấu giỏ. Sắp xếp cốc uống nư ớc, bình sữa, lọ hoa và bình đựng. Sử dụng hai chấu dễ cho bình rộng

hơn.

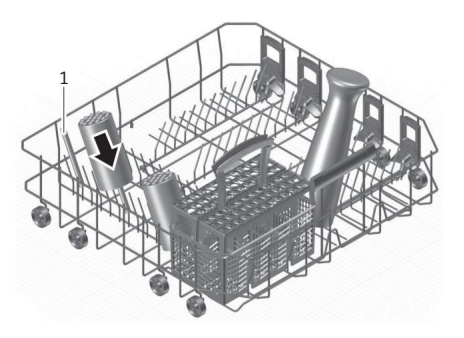

Đang tải ngăn kéo đựng dao kéo \*

\* Tùy thuộc vào mô hình

Nguy cơ chấn thư ơ ng do nạp không đúng cách! Đặt dao và đồ dùng ăn uống có cạnh sắc hoặc đầu nhọn vào giỏ đựng đồ ăn với đầu nhọn hư ớng xuống dư ới. Đặt đồ ăn thẳng đứng trong giỏ đựng đồ ăn.

Các vật sắc nhọn có thể làm hỏng thiết bị!

Không được nhét bất kỳ loại dao, nĩa hoặc vật nhọn nào vào lỗ khóa cửa.

Nâng các chấu của giỏ lên. Đặt

giỏ đựng dao kéo lên các chấu đã nâng lên ở bất kỳ vị trí nào trong giỏ. Phân bổ dao và các

vật dụng tư ơ ng tự vào các ngăn, với các đầu nhọn hư ớng xuống dư ới.

Phân bổ phần dao kéo còn lại một cách lỏng lẻo vào các ngăn, với tay cầm hướng xuống dưới. Không

nên để thìa dính vào nhau. Để tránh các vật dụng dao kéo dính vào nhau, các vết nư ớc trong quá trình sấy và các vật dụng nhỏ hơ n trư ợt qua giỏ, hãy đặt các miếng chèn 1 đư ợc cung cấp vào giỏ đựng dao kéo 2.

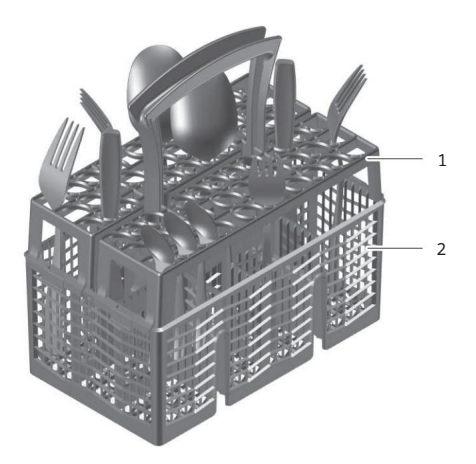

#### ∖ Nguy cơ rò rỉ nước!

Khi đóng cửa thiết bị, hãy đảm bảo không có vật dụng dao kéo nào nhô ra khỏi bồn hoặc bị kẹt. Nếu không, độ kín rò rỉ của thiết bị không thể được đảm bảo.

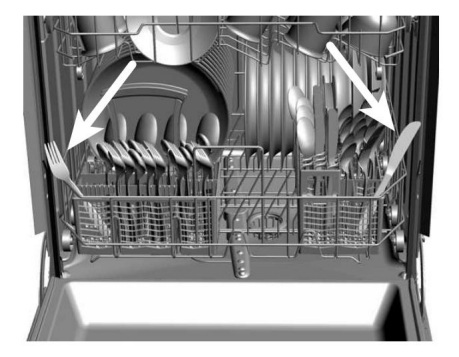

<u>5 Đang tải</u> **5.3 Mẹo tải cho giỏ hàng phía trên**Việc cho quá nhiều đồ vào giỏ có thể làm hỏng thiết bị!
Không vư ợt quá trọng lư ợng tải tối đa của giỏ dựng trên là 9 kg.

Đang tải các mục nhỏ hơ n

Sắp xếp các vật dụng nhỏ hơ n như đĩa, ly, cốc và
dĩa. Nếu sử dụng giá gắp 1,
hãy sắp xếp các vật dụng so le nhau. Đặt ly lên giá dựng ly
gắp 2.

ổn định bình đựng nư ớc uống bằng các chấu dễ dàng

Đặt chấu dễ 1 lên chấu giỏ. Sắp xếp cốc uống nư ớc, bình sữa, lọ hoa và bình đựng. Sử dụng hai chấu dễ cho bình rộng hơ n.

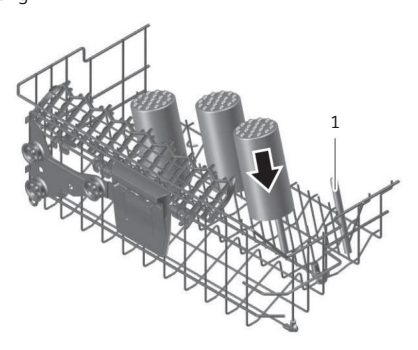

1 2

Nạp ly cao Đối với ly cao, hãy sử dụng giá đỡ và giá đỡ ly để có độ ổn định cao hơn. Tháo giá đỡ để chứa ly cao.

Giá đỡ ly thủy tinh

Kéo nhẹ giá đỡ ly 1 lên cho đến khi chúng khớp vào nhau. Đặt ly cao lên giá đỡ ly.

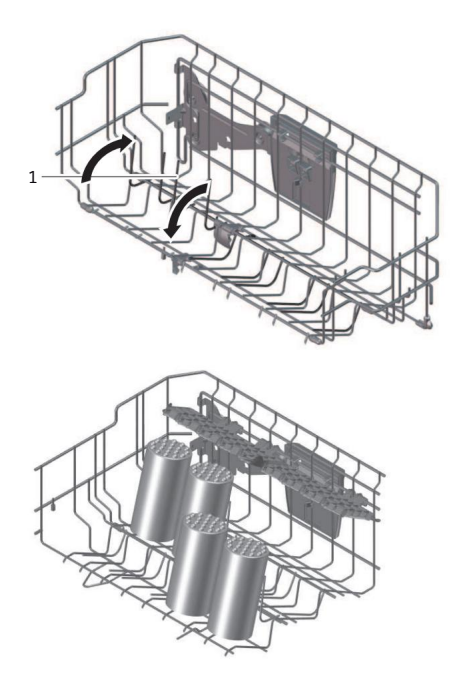

Giá đỡ

Đẩy giá đỡ 1 lên bằng móc 2. Đẩy giá đỡ vào trong rồi ra ngoài. Móc giá đỡ vào vị trí cao hơ n 3 nếu cần. Đặt ly có chân lên giá đỡ.

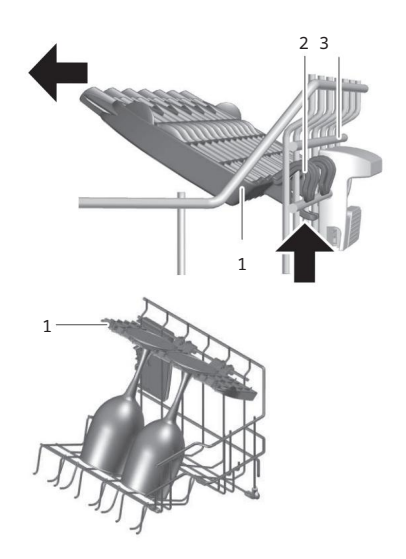

#### 5 Đang tải

Điều chỉnh giỏ trên Tùy thuộc

vào kiểu máy, chiều cao của giỏ trên có thể được điều chỉnh khoảng 2–4 cm. Nó có thể nghiêng theo nhiều cách khác nhau.

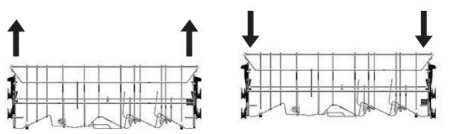

Giữ giỏ trên ở hai bên bằng tay cầm 1 và nâng nó lên vị trí mong muốn.

- Giỏ đựng đồ phía trên được nâng lên.

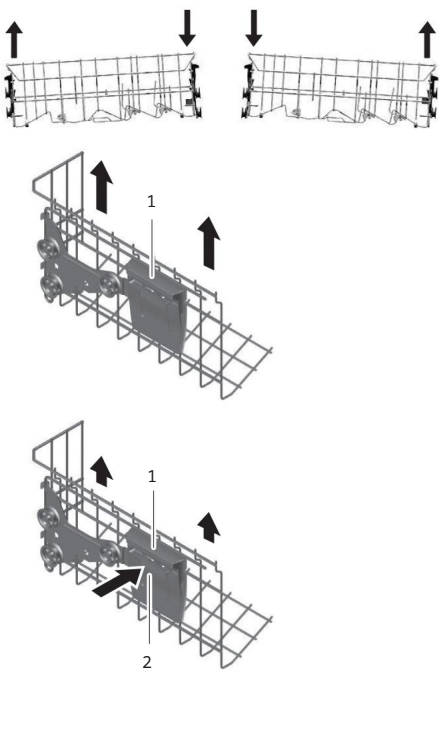

Giữ giỏ trên ở hai bên bằng tay cầm 1. Nâng nhẹ giỏ trên lên và nhấn nút 2 cùng lúc.

 Thiết bị khóa được nhả ra. Hạ giỏ trên xuống vị trí mong muốn, nhả nút và vào vị trí.

- Giỏ đựng đồ phía trên được hạ xuống.

# Tháo giỏ hàng phía trên

Kéo giỏ trên ra xa nhất có thể. Giữ đầu thanh ray

dư ới 1 từ bên dư ới, dùng ngón trỏ và ngón cái ấn nút chặn giỏ 2 lên trên.

Tháo nút chặn giỏ 2. Trư ợt giỏ phía trên ra ngoài.

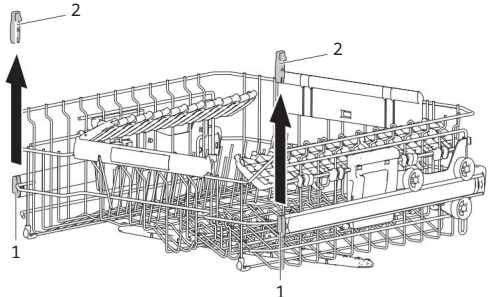

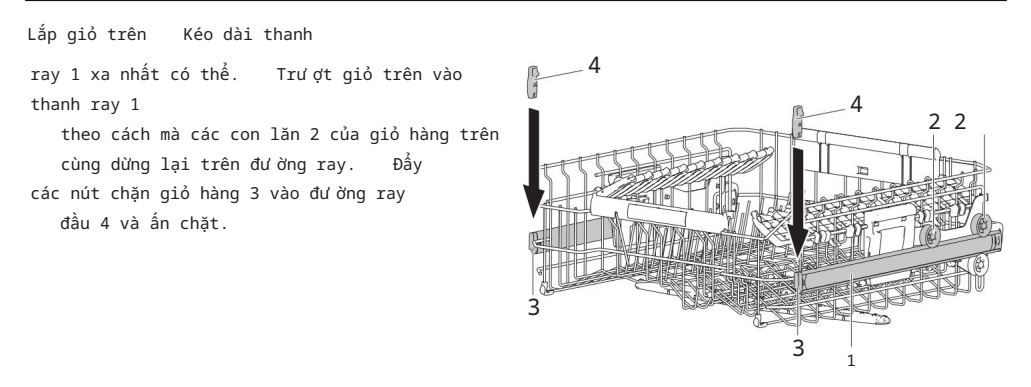

5.4 Gợi ý về cách xếp đồ vào ngăn kéo đựng dao kéo \* \*

## Tùy theo kiểu máy

Việc cho quá nhiều đồ vào giỏ có thể làm hỏng thiết bị!

Không được vượt quá trọng lượng tối đa của ngăn kéo đựng dao kéo là 5 kg.

#### Đang tải dao kéo

Nếu có thể, hãy xếp thìa có tay cầm vào giữa các răng.

Dùng thìa có cán dày hoặc nếu thành thìa nhô lên, hãy đặt ống ngậm vào giữa các răng thìa.

Kính cao: Nâng kính di động lên, bên phải cạnh nhau 2 cm hoặc đẩy vào giữa.

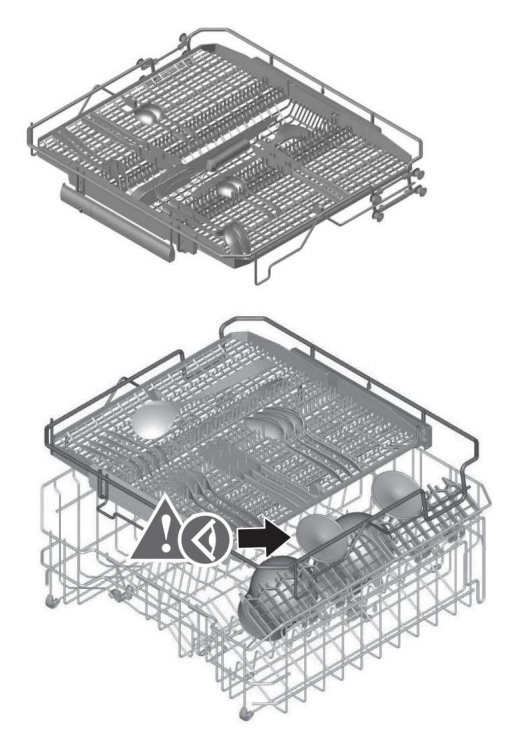

Nguy cơ làm hỏng kính cao!

Nếu những chiếc ly cao đập vào khung ngăn kéo đựng dao kéo, chúng có thể bị hỏng.

6 Vân hành Tháo ngăn kéo đựng dao kéo Ngăn kéo đưng dao kéo có thể được tháo ra khỏi thiết bi để cho vào và lấy ra. Kéo giỏ đựng dao kéo ra xa nhất có thể. Giữ đầu thanh ray từ bên dư ới 1, dùng ngón trỏ và ngón cái ấn nút chăn giỏ 2 lên trên. Tháo nút chăn qiỏ 2. Trư ơt giỏ đưng dao kéo ra ngoài. Lắp ngăn kéo dao kéo Kéo dài 2 2 thanh ray 1 xa nhất có thể. Đặt con lăn giỏ trên 2 lên đư ờng ray Đẩy nút chặn giỏ 3 vào thanh ray đầu 4 và ấn chặt. 4

# 6 Hoạt động

6.1 Mẹo rửa chén Lư u ý chung

Không nên cho quá nhiều thức ăn vào

giỏ. Nên loại bỏ các đĩa, nồi và chảo có thức ăn cháy khét bám vào ngâm trong nư ớc trư ớc.
Đổ đầy đồ đựng đồ uống và thực phẩm như cốc, ly, nồi, v.v. bằng nắp đậy hư ớng xuống dư ới để nư ớc có thể chảy ra ngoài.
Khi nạp, đảm bảo kính không chạm vào nhau để tránh hư hỏng và nư ớc đốm.
Khi vệ sinh bộ lọc mỡ của máy hút mùi, hãy chọn chư ơ ng trình «Intensive và sử dụng lư ợng chất tẩy rửa tối đa.

Tiết kiệm năng lượng và nước

Tải đến công suất tối đa của thiết bị. Không rửa

trư ớc bát đĩa bằng tay. Điều này dẫn đến tăng lượng nư ớc và năng lượng tiết kiệm sự hấp thụ.

Nếu rửa bát đĩa trong máy rửa chén theo đúng hư ớng dẫn sử dụng thì thư ờng sẽ tiêu thụ ít nư ớc và năng lư ợng hơ n so với rửa bằng tay.

#### Ðĩa

Không phải tất cả đồ dùng nhà bếp và bàn ăn đều có thể rửa bằng máy rửa chén.

Làm sạch các bộ phận bằng gỗ hoặc nhựa dễ bị hư hỏng do nhiệt và chất tẩy rửa

bọt bằng tay.

Đồ gốm có xu hư ớng nứt hoặc vỡ. Việc in trên thủy

tinh và sứ chỉ bền đến một mức độ nào đó và cuối cùng sẽ

thời gian có thể trôi qua.

Đồ thủy tinh, tùy thuộc vào loại và chất tẩy rửa được sử dụng, có thể bị đục.

Hãy kiểm tra với nhà cung cấp đồ thủy tinh xem đồ thủy tinh của bạn có thể rửa bằng máy rửa chén hay không. Ấp lực và độ căng trong các loại ly pha lê và đĩa cất dày có thể gây nứt. Không rửa đĩa có nhãn dán. Nhãn dán có thể bong ra và

làm tắc hệ thống lọc. Các đồ

vật làm bằng bạc, đồng và thiếc có xu hư ớng đổi màu, chuyển sang màu nâu hoặc đen. Các đốm có xu hư ớng hình thành trên nhôm. Rửa nhôm riêng hoặc bằng tay.

6.2 Lựa chọn chất tẩy rửa Lư u ý chung

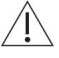

Không sử dụng nước rửa chén! Tạo bọt mạnh có thể khiến thiết bị hoạt động không bình thường. Thực hiện \ theo đúng hướng dẫn về liều lượng được in trên bao bì chất tẩy rửa.

Nếu bạn có bất kỳ thắc mắc nào, vui lòng liên hệ với nhà sản xuất chất tầy rửa. Sử dụng liều lượng quá cao hoặc quá thấp có thể gây hư hỏng cho thiết bị. Chỉ sử dụng chất tẩy rửa phù hợp

với máy rửa chén (dạng viên, dạng bột, dạng gel, chất tẩy rửa kết hợp các sản phẩm).

Tab

Tab phù hợp với các chư ơng trình có nhiệt độ giặt trên 55 °C. Tab có thể không hòa tan đúng cách ở nhiệt độ giặt dư ới 55 °C, ảnh hư ởng đến hiệu suất giặt của thiết bị.

#### Sản phấm làm sạch kết hợp (dạng viên/bột)

Nếu sử dụng các sản phẩm làm sạch kết hợp, khiến việc sử dụng chất tẩy rửa và muối tái sinh trở nên không cần thiết, vui lòng tuân thủ các mẹo sau:

Kiểm tra xem phạm vi độ cứng của nước được nhà sản xuất chất tẩy rửa chỉ định trên

bao bì sản phẩm phù hợp với độ cứng của nguồn nước tại địa phương của bạn. Kích hoạt cài đặt người dùng «Tất cả trong  $\Xi$  (xem trang 34).

 Các chư ơ ng trình và màn hình đư ợc điều chỉnh để phù hợp với việc vệ sinh kết hợp sản phẩm.

Nếu đèn bởở nạp lại nhấp nháy, hãy nạp lại muối tái tạo vào bình chứa muối (xem trang 42).

Nếu đèn tảo nạp lại nhấp nháy, hãy nạp lại bình chứa chất tẩy rửa bằng chất tẩy rửa (xem trang 43).

Nếu sau khi giặt và sấy, kết quả không như mong muốn: sử dụng các sản phẩm làm sạch thông thường. Hủy kích hoạt cài đặt người dùng «Tất cả trong 1» (xek Brang 34).

Nếu có khiếu nại, hãy liên hệ với nhà sản xuất chất tẩy rửa.

6 Vận hành

6.3 Thêm chất tẩy rửa

🖌 Đảm bảo không có chất tẩy rửa nào lọt vào lỗ khóa cửa. Điều này có thể khiến khóa cửa bị trục trặc.

## Bột

Mở ngăn đựng chất tẩy rửa 2 bằng cách đẩy chốt nhả 1 theo hư ớng mũi tên.

Quan sát vạch mức «20 và 30 ml» 3.

Thêm chất tẩy rửa vào bình đựng chất tẩy rửa. penser. Về liều lượng, hãy làm theo hướng dẫn của nhà sản xuất chất tẩy rửa. Đối

với vết bắn nặng hơn, hãy thêm khoảng 1 thìa cà phê chất tẩy rửa vào ngăn rửa trư ớc 4. Đóng nắp 5.

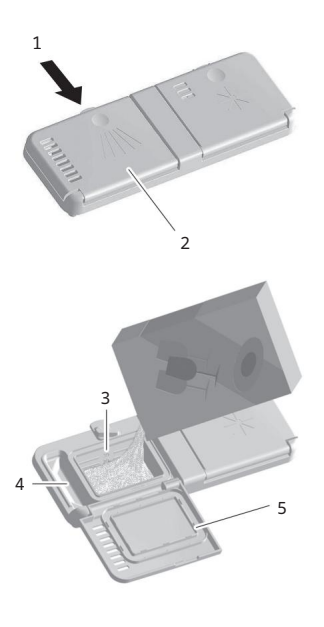

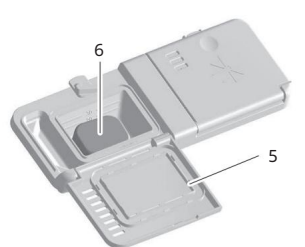

#### Các tab

Đặt thanh 6 phẳng vào ngăn chứa chất tẩy rửa. Đóng nắp 5.

#### 6.4 Vận hành màn hình Có thể chọn

các chư ơ ng trình, tùy chọn cài đặt, cài đặt ngư ời dùng, chế độ cố định và mục yêu thích bằng cách chạm hoặc nhấn và giữ các nút có liên quan.

Chạm vào một nút Chạm nhanh vào một nút có thể chọn hoặc đã chọn để thay đổi từ một menu sang cấp cao hơ n tiếp theo. hiển thị các chức năng khác trong cùng một menu. kích hoạt các chức năng có thể chọn. hủy kích hoạt các chức năng đã chọn.

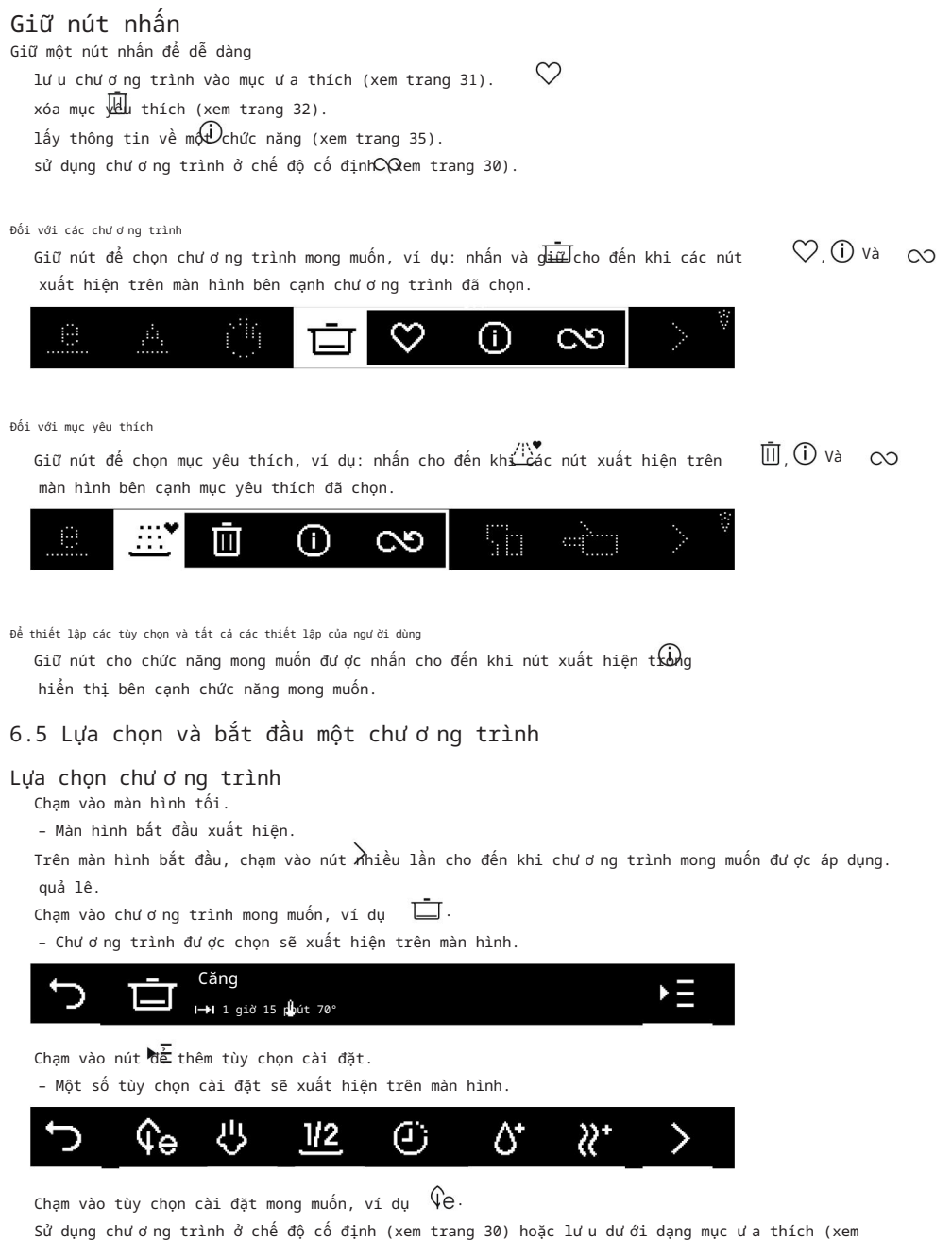

trang 31), nếu cần.

6 Hoạt động

- Thay đổi lựa chọn chư ơ ng trình Chạm vào nút nhiều lần cho đến khi màn hình bắt đầu xuất hiện. - Lựa chọn đã thực hiện đã bị hủy bỏ. Thực hiện lựa chọn mới. Hủy bỏ lựa chọn chư ơ ng trình
  - Chạm vào nút nhiều lần cho đến khi màn hình bắt đầu xuất hiện.

Đóng cửa thiết bị.

– Màn hình tối đi.

Bắt đầu một chương trình

Sau khi đã thực hiện tất cả các thiết lập cần thiết cho chư ơ ng trình, hãy đóng ứng dụng. cửa an toàn.

- Chư ơ ng trình bắt đầu ngay lập tức.
- Đèn FunctionLight sẽ sáng tùy theo từng mẫu máy.

Nếu cửa thiết bị không được đóng trong vòng 30 giây, tất cả các mục nhập, ký hiệu và màn hình được xóa; một tín hiệu âm thanh cũng được phát ra. Chương trình phải được được chọn lại.

# 6.6 Thêm các món ăn phụ

Đĩa và nư ớc có thể nóng. Có nguy cơ gây bỏng!

Mở cửa thiết bị một cách cẩn thận.

- Điều này làm gián đoạn chương trình.
- Chư ơ ng trình bị gián đoạn sẽ xen kẽ trên màn hình với thông báo «Đóng cửa» củy xô thơm.

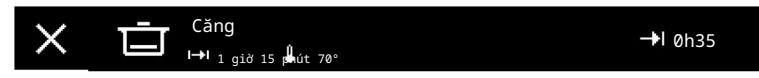

Xếp bát đĩa vào (xem trang 17). Đóng cửa thiết bị.

- Chương trình được tiếp tục.

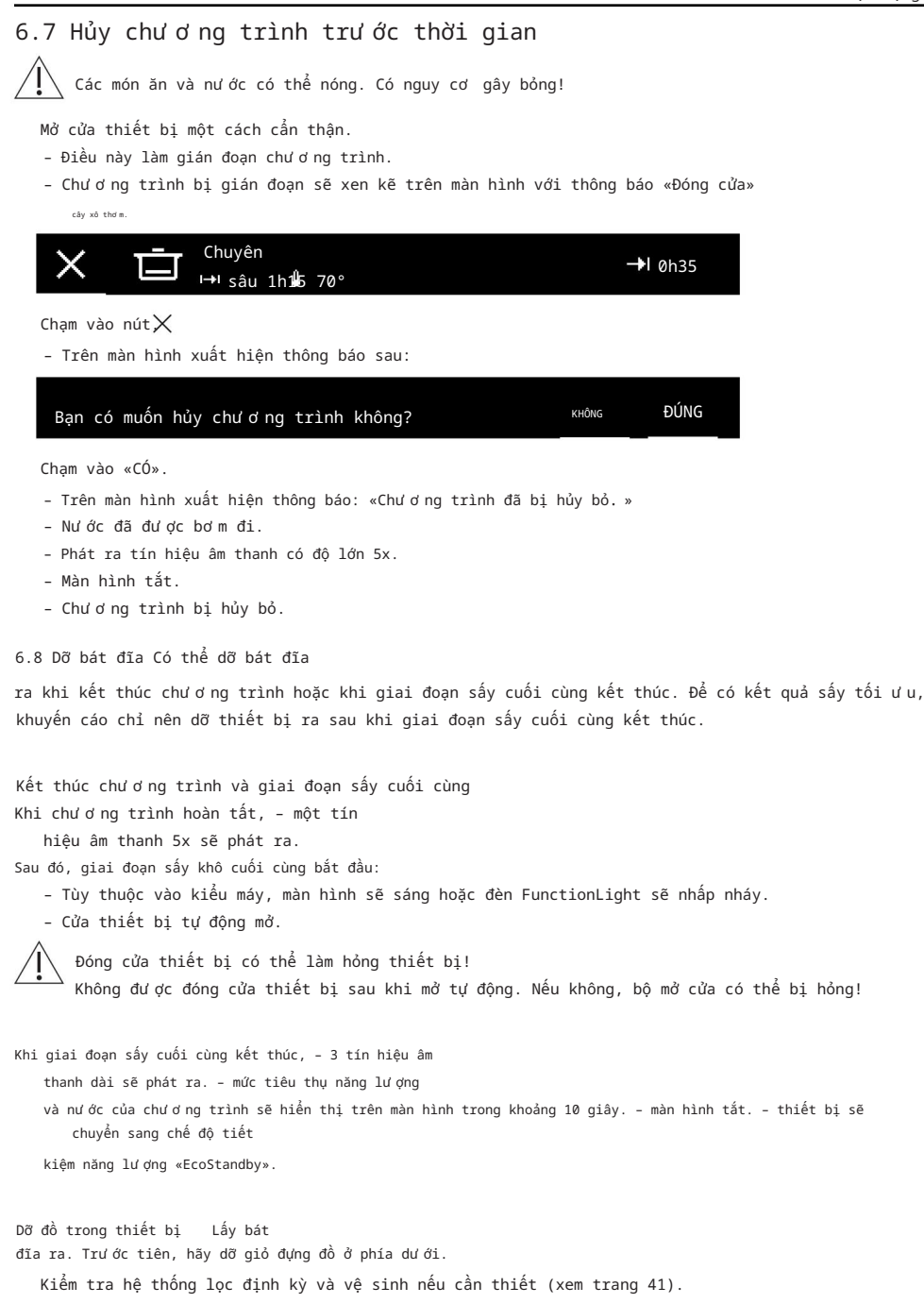

7 Tùy chọn chư ơng trình

# 7 Tùy chọn chương trình

7.1 Khởi động trễ Khởi động trễ

cho phép bạn giặt vào giờ thấp điểm (ví dụ như giờ điện thấp điểm). Có thể cài đặt nhanh sau khi chọn chươ ng trình.

Có thể cài đặt thời gian bắt đầu trễ từ 30 phút đến 24 giờ.

Thiết lập thời gian bắt đầu trễ Trên màn hình

bắt đầu, chạm vào nút nhiều lần cho đến khi Zhương trình mong muốn được áp dụng.

quả lê.

Chọn chư ơ ng trình mong muốn và bất kỳ tùy chọn cải đặt mong muốn nào (xem trang 27). Chạm vào nút . Chạm vào nút . ▶ =

Û

- Menu bắt đầu bị trì hoãn xuất hiện trên màn hình.

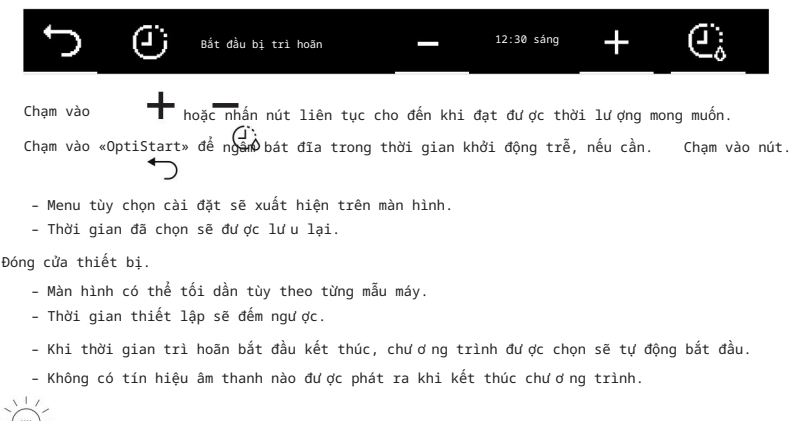

 $\mathbb{D}^{-}_{-}$  Có thể chất bát đĩa vào bất cứ lúc nào trong thời gian bắt đầu trễ.

Hủy chư ơ ng trình và khởi động bị trì hoãn Mở cửa thiết bị.

Chạm vào nút. Chạm vào «Có».

 $\times$ 

- Việc bắt đầu và chư ơ ng trình bị trì hoãn sẽ bị hủy bỏ.

7.2 Chư ở ng trình ở chế độ cố định Chỉ có thể sử dụng một

chương trình ở chế độ cố định. Khi cửa thiết bị mở, chương trình sẽ xuất hiện trên màn hình bắt đầu và có thể bắt đầu ngay lập tức. Có thể xóa chương trình được sử dụng ở chế độ cố định bất kỳ lúc nào.

Lưu chươ na trình ở chế đô vĩnh viễn Trên màn hình bắt đầu, chạm vào nút nhiều lần cho đến khi chư ơ ng trình mong muốn được áp dụng. quả lê.  $\heartsuit$  (i) và  $\bigcirc$ Giữ nút để chon chư ở ng trình mong muốn, ví dụ: nhấn và 🖽 cho đến khi các nút xuất hiên trên màn hình bên canh chư ơ ng trình đã chon. 3 , i.i., (ii) Chạm vào - 🗢 và xác nhận lời nhắc bằng «CÓ». Chương trình được sử dụng ở chế đô cố đinh sẽ xuất hiện trên màn hình. Căng 00 I qiờ 15 Lhút 70° Bắt đầu môt chư ơ ng trình chế đô cố đinh Mở cửa thiết bi. - Chư ơ ng trình được sử dụng ở chế độ cố định sẽ xuất hiện trên màn hình. Cham vào nút▶ Đóng cửa thiết bị. - Chương trình bắt đầu. Kết thúc chế độ vĩnh viễn Mở cửa thiết bi. - Chương trình được sử dụng ở chế độ cố định sẽ xuất hiện trên màn hình. Chạm vào nút va vác nhân lời nhắc bằng «CÓ». - Màn hình bắt đầu xuất hiện trên màn hình. - Chế đô vĩnh viễn đã kết thúc. 7.3 Yêu thích Có thể lư u tối đa 8 chư ơ ng trình có hoặc không có tùy chọn cài đặt dư ới dạng mục ư a thích. Các chư ơ ng trình đư ợc lư u dưới dạng mục ư a thích sẽ xuất hiện trên màn hình bắt đầu sau thư ơ ng trình «Eco» và có thể xóa bất cứ lúc nào. Tao muc ư a thích mà không cần thiết lập tùy chon . – Chức năng này phù hợp để hiển thị các chư ơ ng trình trên màn hình bắt đầu không phải là được hiển thi theo mặc đinh. Trên màn hình bắt đầu, cham vào nút Aniều lần cho đến khi chư ơ ng trình mong muốn đư ợc áp dụng. quả lê.

Giữ nút để chọn chư ơ ng trình mong muốn, ví dụ: nhấn và  $\frac{1}{2}$ ữ cho đến khi các nút  $\circ$ .  $\circ$ .  $\circ$ xuất hiện trên màn hình bên cạnh chư ơ ng trình đã chọn.

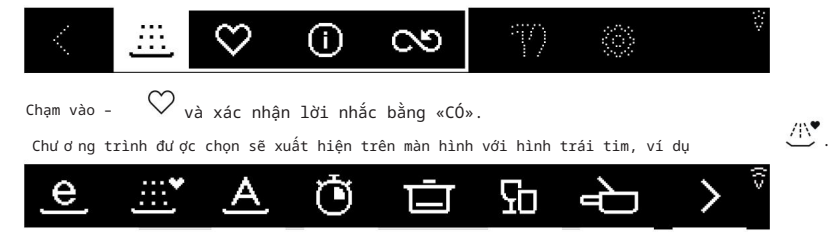

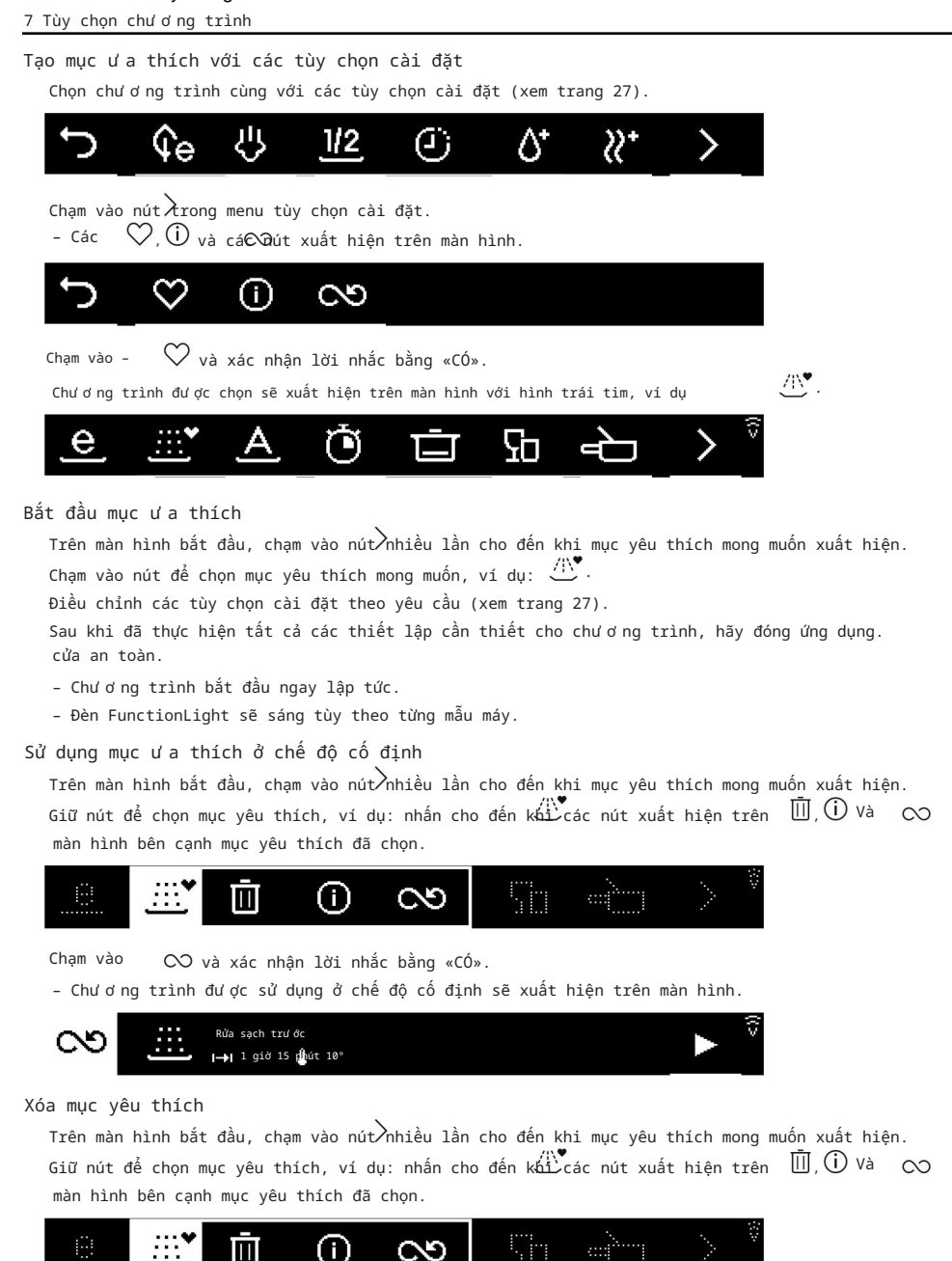

Chạm vào nút 😡 xác nhận lời nhắc bằng «CÓ». – Mục yêu thích đã bị xóa.

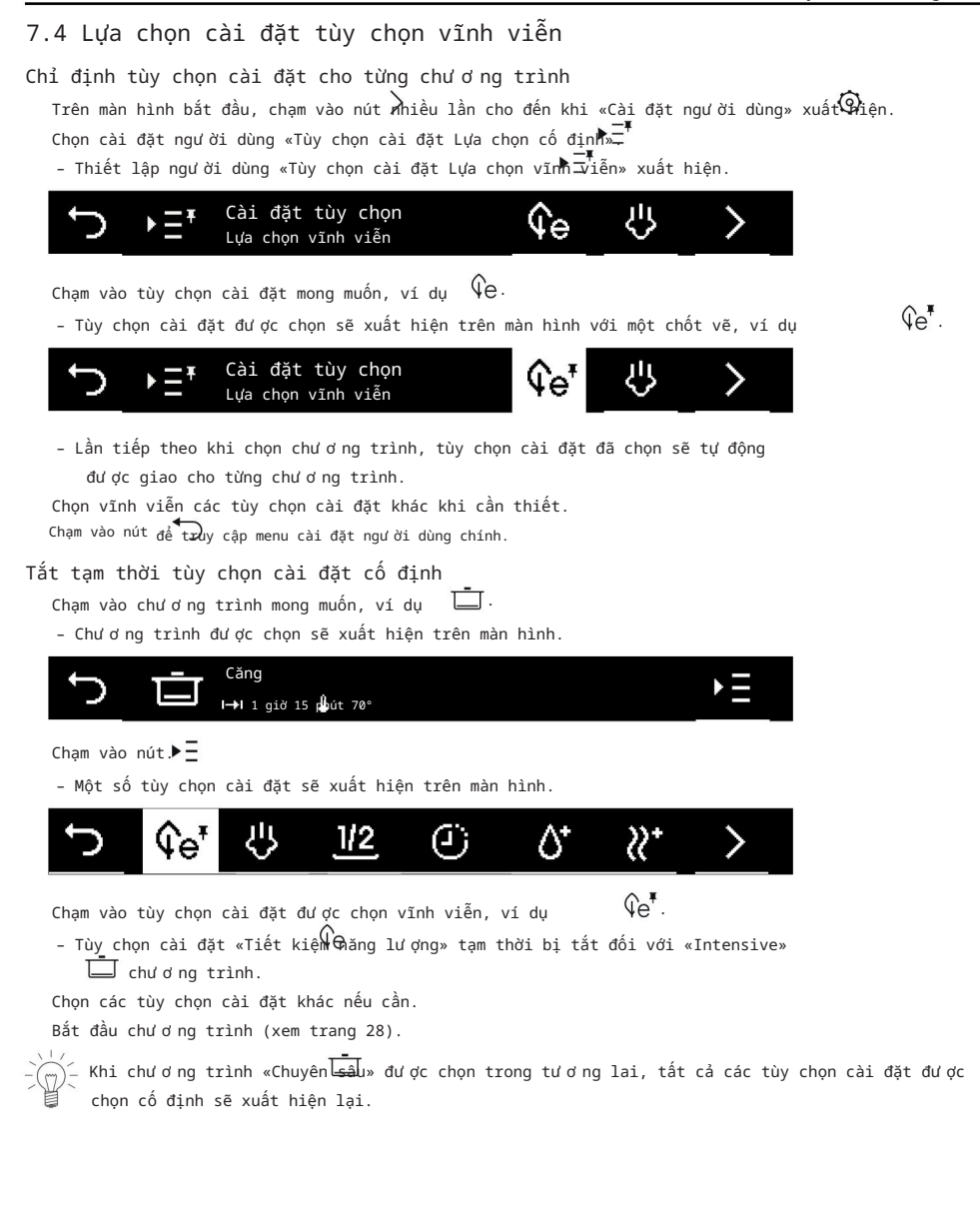

7 Tùy chọn chư ơng trình

7.5 Khóa chống trẻ em Kích hoat Trên màn hình bắt đầu, cham vào nút nhiều lần cho đến khi người dùng cài đặt «Chống trẻ em khóa» xuất hiện. Cham vào nút. cham vào nút. • - Nội dung sau sẽ xuất hiện trên màn hình: «Để kích hoạt hoặc mở khóa khóa an toàn cho trẻ em, vui lòng nhập mã 3221 ngư ợc lai.» Cham vào nút để xác nhân tin nhắn. - Trường nhập mã sẽ xuất hiện trên màn hình. А 2 3 4 Nhập mã như được cung cấp trong phần «Cài đặt người dùng thường dùng» (xem trang 16). - Khóa an toàn trẻ em đã được kích hoat. Vân hành khi chức năng khóa an toàn trẻ em được kích hoạt Chức năng khóa an toàn trẻ em phải được hủy bỏ trước khi có thể chọn chương trình. Tuy nhiên, có thể truy xuất dữ liêu EcoManagement mà không cần phải mở khóa an toàn cho trẻ em. Mở cửa thiết bi. - Trường nhập mã sẽ xuất hiện trên màn hình. Nhập mã như được cung cấp trong phần «Cài đặt người dùng thường dùng» (xem trang 16). - Thiết bị đã được mở khóa. - Thiết bị có thể hoạt động bình thường. Vô hiêu hóa Trên màn hình bắt đầu, chạm vào nút nhiều 🔊 cho đến khi ngư ời dùng thiết lập «Chống trẻ em khóa» xuất hiên. Cham vào nút. Cham vào nút. Khóa an toàn trẻ em đã bi vô hiêu hóa. 7.6 Tất cả trong 1 Kích hoat Trên màn hình bắt đầu, chạm vào nút nhiều  $\lambda$ ần cho đến khi cài đặt ngư ời dùng được sử dụng «Tất cả trong 1» 1 xuất hiên. Cham vào nút. - «Tất cả trong 1» được kích 🗂 nút để truy câp màn hình bắt đầu. Cham hoat. Thêm chất tẩy rửa kết hợp (xem trang 26). Chọn một chư ở ng vào trình (xem trang 27). Hủy kích hoạt Trên màn hình bắt đầu, cham vào nút nhiều 🖓 cho đến khi cài đặt người dùng được sử dụng «Tất cả trong 1» 1 xuất hiện. Chạm vào nút. - «Tất cả trong 1» đã bị vô hiệu Chạm vào nut để truy cập màn hình bắt đầu. hóa.

7.7 Bảo vệ chống xóa Trên

màn hình bắt đầu, chạm vào nút nhiều Zần cho đến khi ngư ời dùng thiết lập «Bảo vệ chống xóa tion» xuất hiện.

Chạm vào nút. T/)

- Màn hình bị khóa trong 10 giây.
- Màn hình bây giờ có thể được vệ sinh.
- Hiển thị thời gian đếm ngược đến khi mở khóa màn hình.
- Màn hình bắt đầu xuất hiện ngay khi màn hình được mở khóa.

## 7.8 Quản lý sinh thái

Chạm vào nút

- Mức tiêu thụ điện năng và nước của chương trình cuối cùng sẽ hiển thị trên màn hình.

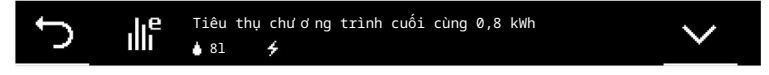

Chạm vào nút 🗸

 Mức tiêu thụ năng lượng và nước trung bình của 25 chương trình gần đây nhất xuất hiện trong màn hình hiển thị.

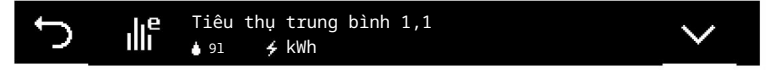

Chạm vào nút \mớt lần nữa.

 - Tổng lư ợng năng lư ợng và nư ớc tiêu thụ của 25 chư ở ng trình gần đây nhất xuất hiện trong trư ng bày.

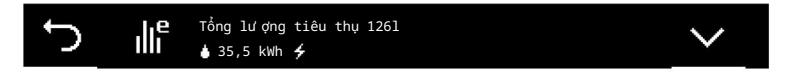

## 7.9 Thông tin

Giữ nút cho chức năng mong muốn được nhấn cho đến khi nút xuất hiệr (Prong hiển thị bên cạnh chức năng mong muốn. Chạm

vào nút.

- Mô tả về chức năng sẽ xuất hiện trên màn hình.

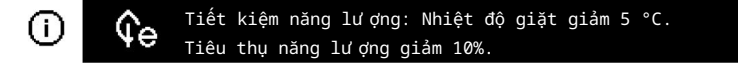

Chạm vào nút để 🕜 ng thông tin.

(i)

8 V-ZUG Trang chủ

# 8 V-ZUG Trang chủ

#### 8.1 Điều kiện

Phải đáp ứng các điều kiện sau để sử dụng đầy đủ V-ZUG-Home: Truy cập internet và Google PlayTM Store / App Store® Điện thoại thông minh hoặc máy tính bảng được kết nối với mạng gia đình Yêu cầu hệ thống đối với điện thoại thông minh hoặc máy tính bảng: từ Android 6.0 hoặc từ iOS 11.0 WLAN/Wi-Fi đáp ứng môt trong các tiêu chuẩn sau: 2,4 GHz 802.11 b/g/n

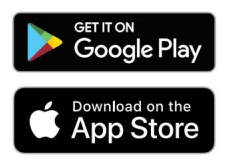

Google PlayTM là nhãn hiệu của Google Inc.

Apple và logo Apple là thư ơ ng hiệu của Apple Inc., đư ợc đăng ký tại Hoa Kỳ và các quốc gia khác. App Store® là nhãn hiệu dịch vụ của Apple Inc.

## 8.2 Thiết lập ban đầu

Khi thiết lập kết nối, hãy đứng gần thiết bị gia dụng và chuẩn bị sẵn mật khẩu cho mạng không dây.

#### Cài đặt ứng dụng

Bật Bluetooth và xác định vị trí trên điện thoại thông minh hoặc máy tính bảng. Tìm kiếm «V-ZUG» trên Google PlayTM Store hoặc App Store®. Cài đặt và mở Ứng dụng V-ZUG.

Bật chế độ V-ZUG-Home trên thiết bị Đặt thành chế độ «Hiển thị» hoặc «Vận hành» trong «V-ZUG-Home» trong cài đặt người dùng.

Kết nối thiết bị với mạng gia đình Trong ứng dụng V-

ZUG, hãy thêm thiết bị gia dụng.

- Yêu cầu ghép nối Bluetooth sẽ xuất hiện trong Ứng dụng V-ZUG.

- Mã PIN gồm 6 chữ số sẽ xuất hiện trên màn hình của thiết bị gia dụng.

Nhập mã PIN gồm 6 chữ số vào Ứng dụng V-ZUG và xác nhận yêu cầu ghép nối Bluetooth.

- Tên của WLAN/Wi-Fi đang hoạt động sẽ xuất hiện trong Ứng dụng V-ZUG và sau đó bạn

được nhắc nhập mật khẩu WLAN/Wi-Fi. Nhập mật

khẩu WLAN/Wi-Fi.

- Thiết bị gia dụng được kết nối với mạng WLAN/Wi-Fi đang hoạt động.

 $j_-^-$  Bạn có thể tìm hiểu thêm thông tin về V-ZUG-Home và tình trạng còn hàng tại

home.vzug.com hoặc trong Hư ớng dẫn sử dụng V-ZUG-Home.

#### 9 Cài đặt ngư ời dùng 9.1 Thay đổi cài đặt người dùng Cài đặt người dùng có thể được thay đổi bất kỳ lúc nào. Trên màn hình bắt Cham vào nút. đầu, chạm vào nút nhiều lần cho đến khi «Cài đặt ngư ời dùng» xuất hiện. $\odot$ - Menu cài đặt ngư ời dùng xuất hiện trên màn hình. ſ٦ Cham vào nút nhiều lần cho đến khi cài đặt người dùng mong muốn xuất hiện. Chạm vào cài đặt ngư ời dùng mong muốn. - Cài đặt người dùng được chọn sẽ hiển thị màu trắng. Thực hiện cài đặt mong muốn. Chạm vào nút để truy cập menu cài đặt ngư ời dùng chính. 9.2 Tổng quan về cài đặt ngư ời dùng Lưa chon Ngôn ngữ Ngôn ngữ hiển thị có thể thay đổi được. Tiếna Có nhiều ngôn ngữ khác nhau để lưa chon. Anh (.) -Ò Lưa chon Đô sáng Đô sáng của màn hình có thể thay đổi bằng các nút Mức 1: rất tối Mức 2: tối Mức 3: và . Có năm mức độ sáng khác nhau để lựa chọn. trung bình (cài đặt gốc) Mức 4: sáng Mức 5: rất sáng Lựa chọn Tín hiêu và âm thanh 后: Tắt Có 2 loại tín hiệu hoặc âm báo: âm báo nút và tín hiệu 们)<sub>: Thấp (cài đặt gốc)</sub> âm thanh Am báo nút được phát ra khi cham vào nút. Tín hiệu ∭». <sub>Cao</sub> âm thanh được phát ra khi chương trình kết thúc, khi giai đoạn sấy cuối cùng kết thúc và trong trường hợp trục

trặc. Độ lớn của cả tín hiệu và âm báo có thể được thay đồi hoặc tất. Có hai mức đô âm báo khác nhau để lưa chon.

37

| 9 Cài đặt                                                                                                    | t người c                                    | lùng                                  |                                |                              |                              |                      |                                                                       |                                                              |                                                                                     |                     |        |         |      |  |  |  |  |
|----------------------------------------------------------------------------------------------------|----------------------------------------------|---------------------------------------|--------------------------------|------------------------------|------------------------------|----------------------|-----------------------------------------------------------------------|--------------------------------------------------------------|-------------------------------------------------------------------------------------|---------------------|--------|---------|------|--|--|--|--|
| ►ΞŦ                                                                                                    | Thiết                                        | lập tù                                | y chọn                         | Lựa ch                       | ọn vĩnH                      |                      | Lựa chọn                                                              |                                                              |                                                                                     |                     |        |         |      |  |  |  |  |
| Chạm vào tùy chọn cài đặt để tự động gán nó cho<br>từng chư ơ ng trình (xem trang 33).<br>Các tùy chọn cài đặt «Tiết kiệm năng lư ợ hg»<br>và «SteamFinish» không đư ợc kích hoạt cho<br>chư ơ ng trình «Xả từ ớc».                                                             |                                              |                                       |                                |                              |                              |                      |                                                                       |                                                              | <pre>\$\$\$\$\$\$\$\$\$\$\$\$\$\$\$\$\$\$\$\$\$\$\$\$\$\$\$\$\$\$\$\$\$\$\$\$</pre> |                     |        |         |      |  |  |  |  |
| * Tùy <sup>·</sup>                                                                                                    | thuộc v                                      | ào mô                                 | hình                           |                              |                              |                      |                                                                       |                                                              |                                                                                     |                     |        |         |      |  |  |  |  |
| 涂                                                                                                    | Liều l                                       | ượng (                                | chất rủ                        | a                            |                              |                      |                                                                       | Lựa chọ                                                      | 'n                                                                                  |                     |        |         |      |  |  |  |  |
| Liều lượng chất tẩy rửa được tự động điều chấn<br>theo tải và độ cứng của nước. Nếu<br>kết quả sấy khô không đạt yêu cầu, liều lượng<br>có thể được thiết lập thứ cổng ở một trong 12 cấp độ.<br>Có thể tắt liều lương chất tẩy rửa.                                            |                                              |                                       |                                |                              |                              |                      |                                                                       | k'A<br>Tự động (cài đặt gốc)<br>k'± cấp độ 1-12<br>☆ Tắt     |                                                                                     |                     |        |         |      |  |  |  |  |
| <b>(</b> •••                                                                                                    | Độ cứng                                      | g của n                               | ư ớc                           |                              |                              |                      |                                                                       | Lựa chọn                                                     |                                                                                     |                     |        |         |      |  |  |  |  |
| Đơn vị độ cứng của nư ớc có thể đư ợc thiết lập thành «°fH»<br>hoặc «°dH». Cài đặt độ cứng của nư ớc có thể là<br>thay đổi để phù hợp với điều kiện địa phư ơng. Liên hệ với<br>cơ quan quản lý nư ớc địa phư ơng hoặc xem www.trinkwasser.ch<br>để biết thông tin có liên quan |                                              |                                       |                                |                              |                              | H»<br>Với<br>r.ch    | °fH: Độ cứng của Pháp<br>(cài đặt gốc: 26–30)<br>°dH: Độ cứng của Đức |                                                              |                                                                                     |                     |        |         |      |  |  |  |  |
|                                                                                                    | Mềm mại                                      |                                       | Trung                          | bình                         |                              | Cứng                 |                                                                       | Rất khó                                                      |                                                                                     |                     |        |         |      |  |  |  |  |
| °fH 0-                                                                                                    |                                              | 6-                                    | 11-                            | 16-                          | 21-                          | 26-                  | 31-                                                                   | 36-                                                          | 41-                                                                                 | 51-                 | 61-    | 71-     | 81-  |  |  |  |  |
|                                                                                                    | 5                                            | 10                                    | 15                             | 20                           | 25                           | 30                   | 35                                                                    | 40                                                           | 50                                                                                  | 60                  | 70     | 80      | 120  |  |  |  |  |
| °dH 0-                                                                                                    |                                              | 4-                                    | 7-                             | 10-                          | 13-                          | 15-                  | 17-                                                                   | 20-                                                          | 23-                                                                                 | 28-                 | 33-    | 39-     | 45-  |  |  |  |  |
|                                                                                                    | 3                                            | 6                                     | 9                              | 12                           | 14                           | 16                   | 19                                                                    | 22                                                           | 27                                                                                  | 32                  | 38     | 45      | 65   |  |  |  |  |
| °C/ <sub>°F</sub>                                                                                                    | Đơn v:                                       | ị nhiệt                               | t độ                           |                              |                              |                      |                                                                       | Lựa chọ                                                      | n                                                                                   |                     |        |         |      |  |  |  |  |
| Đơn vị nhiệt độ có thể được hiển thị bằng «°C»<br>hoặc «°F».                                                                                                    |                                              |                                       |                                |                              |                              |                      | »                                                                     | °C: Độ C (cài đặt tại nhà máy)<br>điều)<br>°F: Độ Fahrenheit |                                                                                     |                     |        |         |      |  |  |  |  |
| - <u>Ö</u> -                                                                                                    | Chiếu sa                                     | áng nội <sup>.</sup>                  | thất                           |                              |                              |                      |                                                                       | Lựa chọ                                                      | 'n                                                                                  |                     |        |         |      |  |  |  |  |
| Nếu cài<br>góc mở<br>trong kh<br>có sẵn c                                                                                                    | i đặt ng<br>cửa bê<br>oảng thời<br>để lựa cl | gười dù<br>en tron<br>gian đã<br>họn. | ng được<br>g được<br>đặt. Có i | c kích<br>chiếu<br>năm khoảr | hoạt, t<br>sáng<br>ng thời g | ừ một sơ<br>ian khác | ố                                                                     | D:<br>phút                                                   | Đã kí<br>)<br>Đã vô                                                                 | ch hoạ1<br>hiệu hóa | t (cài | đặt gốc | : 10 |  |  |  |  |

| Chức năngÁnh sáng *                                                                                                    | Lựa chọn                                                                               |
|----------------------------------------------------------------------------------------------------|----------------------------------------------------------------------------------------|
| Độ sáng của ánh sáng cửa<br>khoảng cách có thể được thay đổi hoặc vô hiệu hóa bằng cách sử dụng<br>+ và các¬nút. Ba cấp độ khác nhau của<br>độ sáng có thể lựa chọn.                                                                                                  | <ul> <li>Đã kích hoạt (cài đặt gốc: Mức</li> <li>2)</li> <li>Đã vô hiệu hóa</li> </ul> |
| * Tùy thuộc vào mô hình                                                                                                    |                                                                                        |
| 🦉 Máy mở cửa tự động                                                                                                    | Lựa chọn                                                                               |
| Nếu cài đặt ngư ời dùng đư ợc kích hoạt, thiết bị<br>cửa mở tự động một chút trong<br>giai đoạn sấy và sấy cuối cùng để tiết kiệm năng lượng. Nếu<br>cài đặt ngư ời dùng bị vô hiệu hóa, chư ơ ng trình<br>thời gian được kéo dài thêm 10 phút.                       | <ul> <li>Đã kích hoạt (cài đặt gốc)</li> <li>Đã vô hiệu hóa</li> </ul>                 |
| <ul> <li>Hoạt động và góc cửa</li> </ul>                                                                                                    | Lựa chọn                                                                               |
| Nếu cài đặt người dùng được kích hoạt, màn hình sẽ<br>bị khóa và không thể vận hành khi cửa<br>góc mở lớn hơ n 46° để<br>ngăn chặn bất kỳ cài đặt nào vô tình<br>đã thay đổi.                                                                                         | ❶: Đã kích hoạt<br>මை: Đã tắt (cài đặt gốc)                                            |
| Chế độ chờ tự động                                                                                                    | Lựa chọn                                                                               |
| Nếu cài đặt ngư ời dùng đư ợc kích hoạt, thông tin<br>trong màn hình sẽ tắt khi kết thúc chư ơ ng<br>trình. Nếu cài đặt ngư ời dùng bị vô hiệu hóa,<br>thông tin có thể đư ợc hiển thị bằng cách vận hành<br>cửa thiết bị. Nhấn bất kỳ nút nào và màn hình<br>sẽ tắt. | <ul> <li>Đã kích hoạt (cài đặt gốc)</li> <li>Đã vô hiệu hóa</li> </ul>                 |
| τ Trang chủ V-ZUG                                                                                                    | Lựa chọn                                                                               |
| Với V-ZUG-Home, bạn có thể truy cập các thiết bị<br>của mình qua Ứng dụng V-ZUG để, ví dụ, truy xuất<br>lại và thay đổi cài đặt ngư ời dùng hoặc truy xuất<br>nhiều số liệu thống kê khác nhau về ứng dụng gia đình của bạn<br>tổ tiên.                               | <ul> <li>Dā kích hoạt</li> <li>Đã tắt (cài đặt gốc)</li> </ul>                         |
| Thông tin thêm về V-ZUG-Home và tình trạng còn<br>home.vzug.com hoặc trong Hư ớng dẫn sử dụng V                                                                                                    | hàng có thể được tìm thấy tại<br>/-ZUG-Home.                                           |
| Quản lý sinh thái                                                                                                    | Lựa chọn                                                                               |
| Nếu cài đặt của người dùng được kích hoạt,<br>EcoManage-ment sẽ cung cấp thông tin về năng lượng và<br>lượng nước tiêu thụ của thiết bị. Với «De-lete» tất cả<br>các giả tiêu thụ được đặt lại thành<br>«O».                                                          | の: Đã kích hoạt (cài đặt gốc) 道: Xóa bỏ ④: Đã vô hiệu hóa                              |

10 Chăm sóc và bảo dư ỡng

| Kết nối nước nóng                                                                                                    | Lựa chọn                                                                                              |
|----------------------------------------------------------------------------------------------------|----------------------------------------------------------------------------------------------------|
| Nếu thiết bị có kết nối nư ớc nóng<br>và cài đặt đư ợc kích hoạt, sử dụng tối ư u là<br>đư ợc làm từ nguồn nư ớc nóng có sẵn.<br>Đối với cài đặt «Không sưới ấm»: chỉ bật nếu<br>nư ớc đầu vào là 60° C. Các món ăn có thể không<br>khô hoàn toàn vào cuối chư ơ ng trình. Để bát<br>đĩa trong thiết bị<br>(ví dụ qua đêm) để khô. | <ul> <li>● Đã kích hoạt</li> <li>ℋ : Không có sư ởi ấm</li> <li>● ● : Đã tắt (cài đặt gốc)</li> </ul> |
| ∑ <sup>™</sup> Xóa mục yêu thích                                                                                                    | Lựa chọn                                                                                              |
| Chạm vào «Xóa» và أللًا nhận lời nhắc để<br>xóa tất cả mục yêu thích.                                                                                                    | Щ⊤: Ðang xóa                                                                                          |
| Cài đặt tại nhà máy                                                                                                    | Lựa chọn                                                                                              |
| Với «CÓ», tất cả các thiết lập của ngư ời dùng đư ợc đặt lại về<br>cài đặt gốc.<br>Cầi đặt dịch vụ                                                                                                    | CÓ<br>KHÔNG                                                                                           |
| Cài đặt dịch vụ chỉ có sẵn để sử dụng                                                                                                    |                                                                                                    |

bởi nhân viên phục vụ.

# 10 Chăm sóc và bảo dư ỡng

# 10.1 Vệ sinh bên trong và bên ngoài

## Vệ sinh nội thất

Sử dụng đúng liều lư ợng chất tẩy rửa sẽ tự động làm sạch bên trong thiết bị. Thiết bị cũng nên đư ợc vệ sinh thêm hai lần một năm bằng máy rửa chén sach hơ n.

Thực hiện theo hướng dẫn sử dụng chất tẩy rửa máy rửa chén.

Chọn chư ơ ng trình «Intentate» vì chất tẩy rửa máy rửa chén hoạt động hiệu quả hơ n ở nhiệt độ cao hơ n.

#### Vệ sinh bên ngoài

Không sử dụng chất tẩy rửa có tính mài mòn hoặc ăn mòn.

Không sử dụng miếng cọ rửa, len thép, v.v. vì chúng có thể làm hỏng bề mặt.

Loại bỏ ngay lập tức bất kỳ chất bẩn hoặc dung dịch tẩy rửa dư thừa nào. Chỉ sử dụng chất tẩy rửa quid hoặc nước lau kính.

Chỉ lau sạch bề mặt bằng vải mềm, ẩm - đối với bề mặt kim loại, chà theo hư ớng sự hình thành của các đư ởng dánh bóng.

Lau sạch bảng điều khiển bằng khăn ẩm và sau đó lau khô. Chỉ sử dụng chất tẩy rửa chất lỏng hoặc nước lau kính.

Thường xuyên vệ sinh gioăng cửa và các cạnh bằng vải mềm, ấm.

#### 10.2 Vệ sinh cánh phun Cánh

#### phun phía trên

Tháo giỏ trên. Tháo chốt lưỡi

lê 1 theo hướng ngược chiều kim đồng hồ và tháo ra.

Tháo tay phun 2 ra khỏi trục và rửa sạch dư ới vòi nư ớc.

Kiểm tra vòi phun.

Hạ thấp cánh tay phun

Giữ cánh tay phun 3 ở giữa và kéo mạnh lênphư ờng.

Rửa sạch tay phun dư ới vòi nư ớc chảy.

Kiểm tra vòi phun 4.

Vệ sinh hệ thống lọc 5 và bộ lọc thô (xem trang 41).

# 10.3 Vệ sinh hệ thống lọc

Chỉ sử dụng vật liệu mềm để vệ sinh bên dưới hệ thống lọc. Không bao giờ sử dụng vật bằng  $^{\lambda}$  kim loại.

Hệ thống lọc lắp ráp không đúng cách có thể khiến thiết bị hoạt động không bình thường.

Mở cửa thiết bị và kéo đáy dư ới ra. là.

Tháo hệ thống lọc trong bộ lọc mịn 1 trong một theo chiều kim đồng hồ và tháo ra.

Mở bộ lọc thô 2 bằng cách nhấn vào chốt đóng 3 và làm sạch hệ thống lọc dư ới vòi nước chảy bằng bàn chải.

Loại bỏ mọi mảnh vụn thô. Thay

thế hệ thống lọc và xoay bộ lọc mịn 1 hết cỡ theo chiều kim đồng hồ.

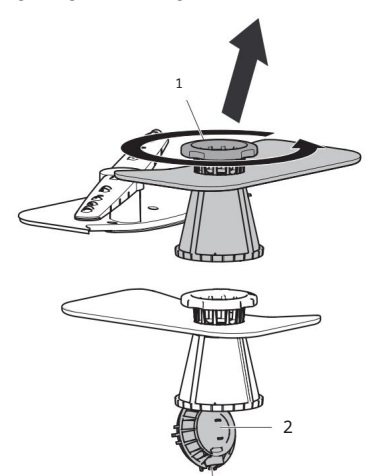

3

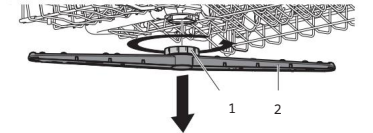

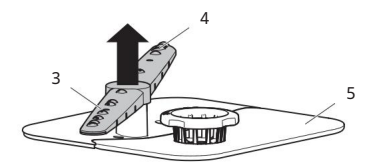

10 Chăm sóc và bảo dư ỡng

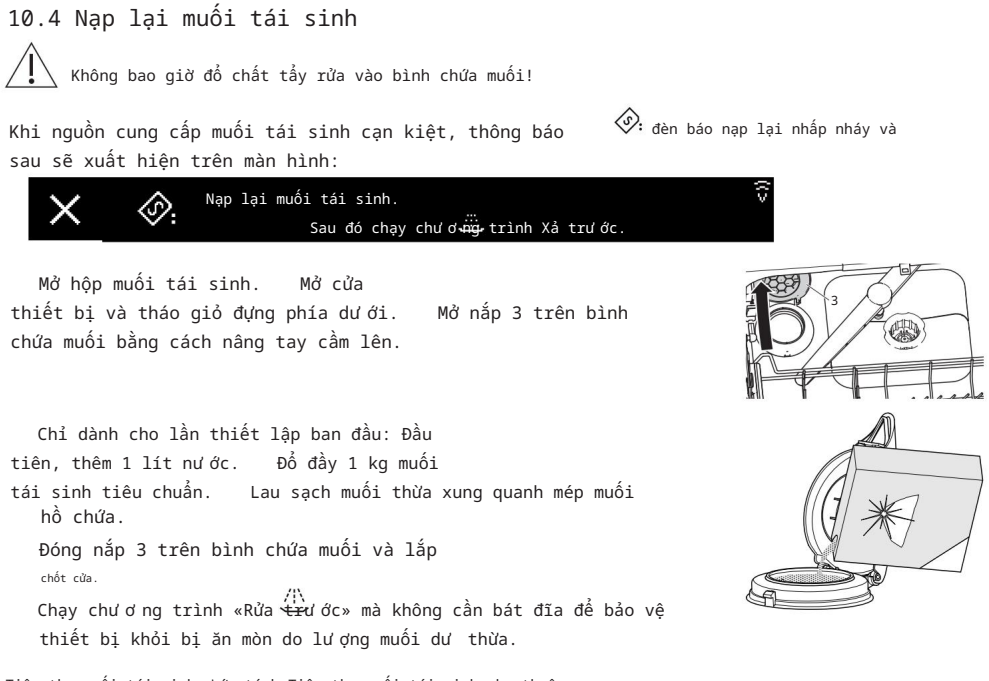

Tiêu thụ muối tái sinh ước tính Tiêu thụ muối tái sinh phụ thuộc vào độ cứng của nguồn nước. Độ cứng của nước càng thấp thì số chu kỳ rửa trên một kg muối tái sinh càng nhiều.

| Chu kỳ rửa cho mỗi kg<br>muối | ∞ 68 | 80 366 | 0 250 | 150 | 125 | 100 8 | 5 60 | 45 : | 35 28 | 20     |       |       |     |
|-------------------------------|------|--------|-------|-----|-----|-------|------|------|-------|--------|-------|-------|-----|
| Độ cứng của nư ớc theo        | 0-   | 6-     | 11-   | 16- | 21- | 26-   | 31-  | 36-  | 41-   | 51-    | 61-   | 71-   | 81- |
| chuẩn Pháp (°fH)              | 5    | 10     | 15    | 20  | 25  | 30    | 35   | 40   | 50    | 60     | 70    | 80    | 120 |
| Độ cứng của nư ớc Đức         | 0-   | 4-     | 7-    | 10- | 13- | 15-   |      | 20-  | 23-   | 28- 33 | 3- 39 | - 17- | 45- |
| (°dH)                         | 3    | 6      | 9     | 12  | 14  | 16    | 19   | 22   | 27    | 32     | 38    | 45    | 65  |

# 10.5 Đổ đầy chất tẩy rửa

Không bao giờ đổ chất tẩy rửa vào bình chứa chất xả! Lau sạch bất kỳ chất xả nào bị đổ. Nguy cơ tạo bọt. Thực hiện theo hướng dẫn và cảnh báo an toàn của nhà sản xuất.

Chất tẩy rửa ngăn ngừa vết nư ớc đọng sau khi xả lần cuối (xả bằng chất tẩy rửa).

Khi hết chất tẩy rửa, màn hình sẽ hiển thị thông báo:

tèn báo nạp lại nhấp nháy và sau đây

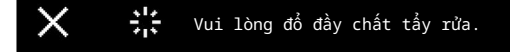

Mở bình chứa chất tẩy rửa 2 bằng cách đẩy chốt xả 1 theo hư ớng mũi tên.

Đổ đầy chất tẩy rửa đến vạch «tối đa» số 3 (1,3 dl = khoảng 35 chu kỳ giặt). Đóng nắp 4.

Lau sạch bất kỳ chất tẩy rửa nào bị đổ.

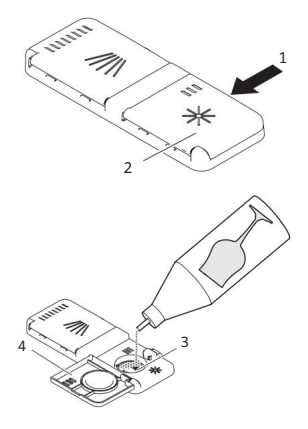

11 Xử lý sự cố

# 11 Xử lý sự cố

Bạn có thể tự mình khắc phục đư ợc các lỗi sau. Nếu không, hãy ghi lại lỗi tin nhắn đầy đủ và số sê-ri (SN), có thể tìm thấy trên giấy tờ tùy thân đĩa và gọi đến Dịch vụ Khách hàng.

# 11.1 Thông báo lỗi

Trong trường hợp có thông báo lỗi, hãy làm theo hướng dẫn trên bảng điều khiển. Sau khắc phục sự cố, chạm vào . Thiết bị có thể hoạt động bình thường trở lại.

Trong trường hợp xảy ra sự cố, tín hiệu âm thanh sẽ phát ra trong vòng 1 phút.

| Trư ng bày                                     | Nguyên nhân có thể                                                                                                    | Giải pháp                                                                                                    |
|------------------------------------------------|----------------------------------------------------------------------------------------------------|----------------------------------------------------------------------------------------------------|
| A0<br>Tạo bọt?                                 | Chất tẩy rửa tạo bọt cao<br>đã được sử dụng.<br>Chất tẩy rửa bị đổ.<br>Nư ớc rửa chén đã<br>dã sử dụng.                                                                              | Lau sạch chất tẩy rửa bị đổ bằng<br>vải.<br>Loại bỏ bọt với khoảng 1 dl<br>dầu ăn.<br>Hủy thông báo lỗi bằng cách nhấn nút.                                 |
|                                                |                                                                                                    | trư ớc».                                                                                                    |
| A1<br>Kiểm tra hệ thống lọc                    | Hệ thống lọc không được<br>lấp vào.                                                                                                    | Vệ sinh hệ thống lọc và lấp lại đúng cách.                                                                                                    |
|                                                | Hệ thống lọc không đầy đủ<br>được khóa tại chỗ.                                                                                                    | Xoay bộ lọc mịn hết mức có thể<br>theo chiều kim đồng hồ (xem trang<br>41).                                                                                 |
| A2<br>Kiểm tra đường ra nước                   | Hệ thống lọc bị tắc<br><sup>Tưng lam</sup><br>ống thoát nư ớc bị cong hoặc<br>bị gập.<br>Bơ m xả hoặc xả<br>bẫy đã bị chặn.<br>Tạo bọt quá mức do<br>dễ rửa sạch chất thải bị đổ ra. | Làm sạch hệ thống lọc (xem trang<br>41).<br>Sửa lỗi.<br>Hủy thông báo lỗi bằng cách nhấn nút.<br>✓<br>Khởi động lại chư ơ ng trình.                         |
| A9<br>Kiểm tra nguồn nước đầu vào              | Vòi nư ớc đã tắt.<br>Bộ lọc nư ớc đầu vào là<br>bị chặn.<br>Sự gián đoạn trong nư ớc<br>cung cấp.<br>Áp suất nư ớc quá<br>thấp.                                                      | Sửa chữa sự cố hoặc đợi cho đến khi nguồn cung cấp<br>nư ớc đư ợc khôi phục.<br>Hủy thông báo lỗi bằng cách nhấn nút.<br>✓<br>Khởi động lại chứ ơ ng trình. |
| F8 / E18<br>xem hư ớng dẫn /<br>SN XXXXXXXXXXX | Nước uống nóng hơ n<br>hơ n 79 °C (nước nóng<br>sự liên quan).                                                                                                    | Yêu cầu thợ sửa ống nước giảm nhiệt độ của<br>nguồn nước đầu vào.                                                                                           |

| Hiển thị                      | Nguyên nhân có thể                                    | Giải pháp                                                                                                    |
|-------------------------------|-------------------------------------------------------|----------------------------------------------------------------------------------------------------|
| F. /E.<br>xem hư ớng dẫn / SN | Nhiều tình huống có thể<br>dẫn đến một thông điệp «F» | Hủy thông báo lỗi bằng cách nhấn nút.<br>V                                                                                                    |
| XXXXX XXXXXX                  | cây xô thơ m.                                         | Nếu thông báo lỗi vẫn tiếp diễn:                                                                                                    |
|                               |                                                       | Tắt nguồn điện trong<br>khoảng 1 phút.                                                                                                    |
|                               |                                                       | Bật lại nguồn điện<br>lai.                                                                                                    |
|                               |                                                       | Hủy thông báo lỗi bằng cách nhấn nút.<br>V                                                                                                    |
|                               |                                                       | Khởi động lại chư ơ ng trình.<br>Nếu lỗi xuất hiện lần nữa, hãy lư u ý<br>xuống thông báo lỗi và SN.<br>Tắt vài nư ớc và nguồn điện<br>cung cấp.<br>Gọi đến dịch vụ khách hàng.                                                                                   |
| Cái. /Cái.<br>xem hư ớng dẫn  | Kết nối điện bị lỗi.                                  | Hủy thông báo lỗi bằng cách nhấn nút. $\checkmark$                                                                                                    |
|                               | Quá áp.                                               | Nếu thông báo lỗi vẫn tiếp diễn:                                                                                                    |
|                               |                                                       | Tất nguồn điện trong<br>khoảng 1 phút.<br>Bật lại nguồn điện<br>lại.<br>Hủy thông báo lỗi bằng cách nhấn nút.<br>✔<br>Khởi động lại chư ơ ng trình.<br>Nếu lỗi xuất hiện lần nữa, hãy lư u ý<br>xuống thông báo lỗi và SN.<br>Tất nguồn điện.<br>Có hệ thống điện |

# 11.2 Các vấn đề có thể xảy ra khác

| Vấn đề                        | Nguyên nhân có thể                      | Giải pháp                                                                                  |
|-------------------------------|-----------------------------------------|--------------------------------------------------------------------------------------------|
| Thiết bị sẽ<br>không bắt đầu. | Có thể có một số<br>lý do cho việc này. | Đóng cửa thiết bị.<br>Cấm phích cắm vào ổ cắm điện.<br>Kiểm tra cầu chỉ hoặc cầu dạo điện. |
|                               |                                         | Xem phần «Hoạt động với khóa chống trẻ em<br>được kích hoạt» (xem                          |
|                               |                                         | trang 34).<br>Nếu thiết bị vẫn không khởi động: hãy gọi<br>Dịch vụ khách hàng.             |

11 Xử lý sự cố

| Vấn đề                                                                                                    | Nguyên nhân có thể                                                                                                    | Giải pháp                                                                                                    |
|----------------------------------------------------------------------------------------------------|----------------------------------------------------------------------------------------------------|----------------------------------------------------------------------------------------------------|
| Một điều khó chịu<br>mùi có xu hư ớng<br>đến từ thiết bị.                                                                          | Có thể có một số<br>lý do cho việc này.                                                                                                    | Làm sạch hệ thống lọc (xem trang<br>41).<br>Chọn một chư ơ ng trình mạnh hơ n.<br>Đổ đầy đủ muối vào bình chứa<br>muối tái sinh (xem trang 42).                                   |
| Hiển thị thời gian<br>đóng băng trong tối đa 4<br>phút tại be-<br>bắt đầu chư ơ ng<br>trình hoặc trong quá trìn<br>chu trình giặt. | Máy làm mềm nư ớc đang đư ợc<br>xả sạch sau khi<br>quá trình tái tạo pro-<br>tri trừn tái tạo pro-<br>tri trừn tái tạo<br>thời gian của chư ơ ng trình<br>và thời gian<br>màn hình đang đư ợc điều<br>chỉnh ở mức độ<br>làm bẩn hàng hóa. | Không cần thực hiện hành động nào.                                                                                                    |
| Tiêu thụ Quản lý<br>sinh thái<br>giá trị hiển thị<br>quá cao.                                                                      | Các giá trị có thể thay đổi<br>tùy theo chư ơ ng trình,<br>tải, chức năng bổ sung<br>và cài đặt ngư ời dùng.<br>Độ chính xác của các giá<br>trị đư ợc xác định bởi<br>thiết bị phải tuân theo<br>sự phân tán kỹ thuật điển hình.          | Kiểm tra cài đặt ngư ời dùng đã chọn<br>và điều chỉnh khi cần thiết (xem trang<br>37).<br>Kiểm tra các tùy chọn cài đặt đã chọn<br>và điều chỉnh khi cần thiết (xem trang<br>15). |

# 11.3 Kết quả giặt không đạt yêu cầu

| Vấn đề                   | Giải pháp                                                                                      |
|--------------------------|------------------------------------------------------------------------------------------------|
| Các món ăn không phải là | Chọn một chư ơ ng trình mạnh hơ n.                                                             |
| lau dọn.                 | Xếp hàng vào giỏ theo cách khác nhau (xem trang 17), tránh điểm mù.                            |
|                          | Làm sạch hệ thống lọc và lắp lại đúng cách (xem trang 41).                                     |
|                          | Kiểm tra xem cánh phun có bị tắc hoặc bẩn không (xem trang                                     |
|                          | 41).                                                                                           |
|                          | Sử dụng lượng chất tẩy rửa phù hợp hoặc sử dụng loại chất tẩy rửa khác                         |
|                          | chất tẩy rửa (xem trang 25).                                                                   |
|                          | Đặt độ cứng của nư ớc phù hợp trong cà $\widehat{\mathfrak{G}}$ đặt của ngư ời dùng (xem trang |
|                          | 37).                                                                                           |
|                          | Đổ đầy muối tái sinh vào bình chứa muối (xem trang 42).                                        |

11 Xử lý sự cố

| Vấn đề                                                                              | Giải pháp                                                                                                    |
|-------------------------------------------------------------------------------------|----------------------------------------------------------------------------------------------------|
| Có một lớp màng<br>trắng trên bát đĩa.                                              | Vệ sinh thiết bị bằng chất tấy rửa máy rửa chén. Đổ<br>đầy muối tái tạo vào bình chứa muối (xem trang 42) và chạy chư ơ ng trình «Rửa sơ<br>bộ» mà không cần bát đĩa. Sử dụng đúng lư ợng chất tẩy rửa<br>hoặc sử dụng loại chất tẩy rửa khác (xem trang 25). Đổ đầy chất tẩy rửa vào<br>bình chứa chất tẩy rửa (xem<br>trang 43). Tăng liều lư ợng chất tẩy rửa trọng cài đặt của ngư ời dùng (xem<br>trang 37). |
|                                                                                     | Đặt độ cứng của nư ớc phù hợp trong cài 🙀 của ngư ời dùng (xem trang<br>37).<br>Nếu không sử dụng chất tẩy rửa «All in 1», hãy chuyển sang 🖬 tất trong ngư ời dùng<br>chế độ «All in 1» (xem trang 34).                                                                                                    |
| Có những vệt hoặc đốm<br>trắng đục trên đĩa.                                        | Giảm liều lượng chất tẩy rửa trong cài đặt của người dùng (xem trang<br>37).                                                                                                    |
| Các món ăn bị ướt<br>và xỉn màu hoặc có<br>vết nước trên đó.                        | Đổ đầy bình chứa chất tẩy rửa bằng chất tẩy rửa (xem trang 43). Tăng liều<br>lư ợng chất tẩy rửa trong cài đặt của ngư ời đưng (xem<br>trang 37).<br>Sử dụng chất tẩy rửa khác.<br>Không mở của thiết bị cho đến khi kết thúc chư ơ ng trình khi có tín hiệu âm thanh<br>3x phát ra và màn hình hoặc đèn FunctionLight tất (tùy theo kiểu máy).                                                                   |
| Có vết gỉ sét<br>trên các vật dụng được<br>giặt.                                    | Rỉ sét bắt nguồn từ một nguồn khác, ví dụ như dao kéo, chảo, ống nước. Thiết<br>bị được làm bằng thép không gỉ. Đổ đầy muối tái sinh<br>vào bình chứa muối (xem trang 42) và chạy chương trình «Rửa sơ bộ» mà không cần<br>//\<br>bát đĩa. Kiểm tra xem c <del>ánh</del> tay phun có bị tắc hoặc bẩn không                                                                                                    |
| Chất tẩy rửa không<br>đư ợc hòa tan hoàn toàn.                                      | (xem trang<br>41).<br>Sử dụng loại chất tẩy rửa khác. Kiểm<br>tra nắp ngăn đựng chất tẩy rửa. Kiểm tra xem<br>hệ thống lọc có bị tắc không và vệ sinh nếu cần. (xem trang 41)                                                                                                    |
| Có sự đổi màu-<br>ing của giỏ và các bộ<br>phận nhựa bên trong<br>ứng dụng<br>anne. | Các đĩa vẫn còn thức ăn thừa bị đổi màu (ví dụ như sốt cà chua hoặc cà ri)<br>hoặc dao kéo bằng bạc đã được rửa sạch. Sự đổi màu có thể mờ dần sau một vài chu<br>kỳ rửa.                                                                                                    |
| 11.4 Trong trường hợp mấ                                                            | t điện Bất kỳ chư ơng trình                                                                                                    |

nào đang chạy sẽ bị gián đoạn. Sau khi nguyên nhân gây ra lỗi nguồn điện được giải quyết, chư ơ ng trình sẽ được tiếp tục. Hệ thống chỉ báo lỗi bị gián đoạn. 12 Phụ kiện và phụ tùng thay thế

# 12 Phụ kiện và phụ tùng thay thế

Vui lòng cung cấp tên model, số model và loại thiết bị khi đặt hàng linh kiện.

# 12.1 Phụ kiện

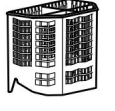

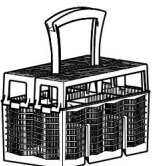

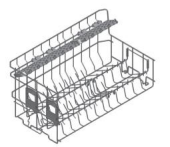

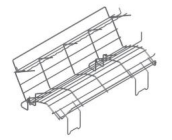

Giỏ đựng dao kéo «Nhỏ»

Giỏ đựng dao kéo «Lớn»

Giá đỡ

Bộ 4 chấu dễ dàng

Giỏ đựng dao kéo Vario

Chèn cho kính

Giỏ đựng kính phía dư ới

Hỗ trợ cốc

12.2 Phụ tùng thay thế

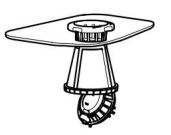

Hệ thống lọc

Thời hạn tối thiểu để có phụ tùng thay thế: 10 năm sau khi sản xuất có sẵn trên thị trư ờng của thiết bị cuối cùng với loại chỉ định này Bạn có thể mua thêm phụ tùng thay thế tại cửa hàng phụ tùng thay thế tại www.vzug.com.

# 13 Dữ liệu kỹ thuật

| Kích thư ớc                     | Tin nhắn 55 | Tin nhắn 55         | EUR060        | EUR060            |
|---------------------------------|-------------|---------------------|---------------|-------------------|
|                                 |             | Chiều cao bổ sung   |               | Chiều cao bổ sung |
| Chiều cao thiết bị              | 756mm       | 827mm               | 756mm         | 827mm             |
| (bao gồm tấm trượt 3 mm)        |             |                     |               |                   |
| Chiều cao thiết bị              | -           | 845-893mm 780-82    | 8mm 845-893mm |                   |
| (bao gồm bệ có thể điều chỉnh)  |             |                     |               |                   |
| Chiều rộng thiết                | 546mm       | 546mm               | 596mm         | 596mm             |
| bị Chiều sâu thiết              | 572mm       | 572mm               | 572mm         | 572mm             |
| bị Trọng lượng thiết bị         | 42-48kg     | 42-48kg             | 42-48kg       | 42-48kg           |
| Hệ thống ống nước trong         |             |                     |               |                   |
| Nư ớc lạnh hoặc nư ớc nóng      | lên         | G <sup>3</sup> /4 " |               |                   |
| đến 60 °C: Áp suất cấp nư       | ớc cho      | 0,1-1,0 MPa (       | 1–10 bar)     |                   |
| phép: Chiều cao bơ m tối đ      | a:          | 1,2 phút            |               |                   |
| Kết nối điện                    |             |                     |               |                   |
| Dữ liệu kết nối điện có thể đượ | ýc          |                     |               |                   |
| tìm thấy trên tấm biển nhận     | dạng:       |                     |               |                   |
| Mở cửa thiết bị.                |             |                     |               |                   |
| - Biển số nhận dạng được        | : đặt ở     |                     | - III         |                   |
| phía bên trái trên cạ           | nh của      |                     |               |                   |
| bồn tấm.                        |             |                     |               |                   |
|                                 |             |                     |               |                   |
|                                 |             |                     |               |                   |
|                                 |             |                     |               |                   |
|                                 |             |                     |               |                   |

Điều kiện môi trường xung quanh

Nhiệt độ môi trường tối thiểu

+10 °C

#### Yêu cầu bảo hành

Bảo hành của nhà sản xuất có hiệu lực trong 24 tháng kể từ khi thiết bị được lần dầu tiên được đưa vào sử dụng.

13.1 Khái niệm an toàn Khi có

điện đến thiết bị, bộ điều khiển điện tử sẽ theo dõi thiết bị. Bất kỳ sự cố nào đều được chỉ ra bằng thông báo lỗi.

# 13.2 Bảo vệ tràn

Hệ thống chống tràn không hoạt động khi mất điện. Tắt vòi nư ớc khi không sử dụng trong thời gian dài. Bộ điều khiển điện tử theo dõi mức nư ớc trong thiết bị. Trong trư ờng hợp trục trặc, bơ m xả sẽ bật, dừng cung cấp nư ớc cho thiết bị. anne.

13.3 Thông tin sản phẩm theo Quy định EU 2019/2017 Dữ liệu cụ thể về thiết bị được lưu trữ trong Cơ sở dữ liệu sản phẩm châu Âu về nhãn năng lượng (EPREL). Để xác định thiết bị: quét mã QR trên nhãn năng lượng và theo liên kết hoặc thay thế nhập thủ công ký hiệu «Loại» vào cơ sở dữ liệu EPREL (https:// eprel.ec.europa.eu/).

Ký hiệu «Loại» được hiển thị trên tấm nhận dạng (xem trang 55). Phiếu sản phẩm cũng có thể được tìm thấy tại www.vzug.com theo các mục tương ứng sản phẩm.

13.4 Lư u ý cho các viện khảo thí Lư u ý cho các viện khảo thí có thể được lấy từ internet: www.vzug.com/ testinstitute.

13.5 Đo tiếng ồn Xem phần 'Lưu ý cho các viện thử nghiệm'.

# 14 Xử lý

# 14.1 Bao bì

Không bao giờ cho phép trẻ em chơ i với vật liệu đóng gói vì nguy cơ gây thư ở ng tích hoặc ngạt thở. Lư u trữ vật liệu đóng gói ở nơ i an toàn hoặc vứt bỏ nó trong theo cách thân thiện với môi trư ờng.

# 14.2 An toàn

Làm cho thiết bị không sử dụng được để tránh tai nạn do sử dụng không đúng cách (ví dụ: thông qua việc trẻ em chơi đùa):

Ngắt kết nổi thiết bị khỏi nguồn điện. Với thiết bị cố định, điều này phải được thực hiện bởi một thợ điện có trình độ. Sau đó cắt dây cáp điện ngang bằng với thiết bị. Tháo hoặc vô hiệu hóa khóa trên cửa thiết bị.

## 14.3 Xử lý

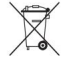

Biểu tư ợng «thùng rác có bánh xe bị gạch chéo» yêu cầu phải thu gom rác thải riêng thiết bị điện và điện tử (WEEE). Các thiết bị như vậy có thể chứa chất nguy hiểm, vật liệu gây hại cho môi trư ờng.

Các thiết bị này phải được giao cho một điểm thu gom được chỉ định để tái chế thiết bị điện và điện tử và không được thải bỏ cùng với rác chưa phân loại.

rác thải sinh hoạt. Và theo cách này, bạn sẽ góp phần bảo vệ tài nguyên và môi trường.

Để biết thêm thông tin, vui lòng liên hệ với chính quyền địa phư ơ ng.

# Mục lục

# В

| Độ sáng   | 37 | Âm |
|-----------|----|----|
| thanh nút |    | 37 |

# С

| Nút                                         |
|---------------------------------------------|
| Нůу                                         |
| 11 Khởi động trễ                            |
| 30 độ C                                     |
| Khóa an toàn trẻ em                         |
| 16 Kich hoạt                                |
| 34 Hủy kích hoạt                            |
| 34 Mở khóa                                  |
| 34 Sản phẩm vệ sinh kết hợp 25 Tất cả trong |
| 1 16 Giá                                    |
| trị tiêu thụ 13 Hiển                        |
| thị                                         |
| Đặt lại                                     |
| 39 Giá đỡ cốc                               |
| 48 Dao kéo                                  |
| Ngăn kéo dao kéo 9 Giỏ                      |
| dựng dao kéo lớn                            |
| tải 19,                                     |
| 23 Giỏ đựng dao kéo nhỏ                     |
| đựng dao kéo Vario                          |

# D

| Chư ở ng trình khai báo 13 |     |
|----------------------------|-----|
| Khởi động trễ              |     |
| 15 Thêm OptiStart          | Hủy |
| bỏ                         |     |
| Cài đặt thời gian 30 C     | hất |
| tẩy rửa                    |     |

| Thêm                   |
|------------------------|
| hợp 16 Lựa             |
| chọn                   |
| Ngăn đựng chất tẩy rửa |
| hình 9 Vận             |
| hành 26 Mở             |
| khóa                   |
| sạch 16 Vứt            |
| bỏ 51 Góc              |
| cửa                    |
| cửa                    |
| DryPlus                |

#### VÀ

| Dễ chăm sóc Tiết                       |
|----------------------------------------|
| kiệm năng lư ợng 15                    |
| Kinh 14                                |
| Dễ dàng sử dụng 18, 20, 48             |
| Eco                                    |
| Quản lý sinh thái 10, 16 Kích          |
| hoạt                                   |
| Hủy kích hoạt                          |
| 39 Hiển thị                            |
| 35 Tiêu thụ năng lượng và nước 16 Hiển |
| thị                                    |
| Tiết kiệm năng lượng 15                |

# F

| Tin nhấn F và E 44, 45 Cài đặt             |
|--------------------------------------------|
| gốc 40                                     |
| Fahrenheit                                 |
| thich                                      |
| Tạo                                        |
| Xóa tất cả                                 |
| 40 Xóa từng mục 27, 32                     |
| Lư u                                       |
| Bất đầu                                    |
| 32 Sử dụng ở chế độ cố định 32 Hệ thống    |
| lọc 9, 49 Vệ                               |
| sinh                                       |
| Rāng gập xuống 17                          |
| Fondue                                     |
| cứng của nước theo độ Pháp 38 Chức năngÁnh |
| sáng                                       |
| hoạt                                       |
| kích hoạt                                  |

# G

Độ cứng của nư ớc theo tiêu chuẩn Đức ...... 38 Kính Tiết kiệm năng

| 1ư ợng      | 15 |
|-------------|----|
| Kinh        |    |
| Giá đỡ kính | 21 |

|     | Khay đựng ly thủy tinh 48 Đang |
|-----|--------------------------------|
|     | tải 18, 20, 21 Giỏ đựng ly     |
|     | thủy tinh phía dưới            |
|     | SteamFinish                    |
| Н   |                                |
| Kết | nối nư ớc nóng 40 Vệ           |

| Biểr | n số | nhận | dạr | ng. | <br> | <br> | <br>    | <br> | <br> | <br> | <br> | <br> | <br> |     |    |    |     | . 5 | 5 | Thôn | 9  |     |    |
|------|------|------|-----|-----|------|------|---------|------|------|------|------|------|------|-----|----|----|-----|-----|---|------|----|-----|----|
| tin. |      |      |     |     | <br> | <br> | <br>    | <br> | <br> | <br> | <br> | <br> | 27   | , 1 | 85 | Cŀ | uyé | èn  |   |      |    |     |    |
| sâu. |      |      |     |     | <br> | <br> | <br>    | <br> | <br> | <br> | <br> | <br> | <br> |     |    |    |     | 1   | 4 | Nội  |    |     |    |
| thất |      |      |     |     | <br> | <br> | <br>• • | <br> | <br> | <br> | <br> | <br> | <br> |     |    |    |     |     |   | 9 V  | ş  |     |    |
|      | sinł | 1    |     |     | <br> | <br> | <br>    |      | <br> |      |      | <br> |      |     |    |    |     |     |   |      | 40 | Chi | éu |
|      | sán  | g    |     |     | <br> | <br> |         |      |      | <br> | <br> | <br> | <br> |     |    |    |     |     |   |      | 38 |     |    |

## L

| Ngôn i | ngữ   |      | <br> | <br> | <br> | • • | • • | • • | <br> |      | <br>• • | • • | <br>    |      | <br> | . 3 | 37 | Đè | :n   |     |   |
|--------|-------|------|------|------|------|-----|-----|-----|------|------|---------|-----|---------|------|------|-----|----|----|------|-----|---|
| LED    |       |      | <br> | <br> | <br> |     | • • |     | <br> |      | <br>• • |     | <br>    |      | <br> |     |    |    |      |     |   |
| 11 Độ  | to    |      | <br> | <br> | <br> |     |     |     | <br> |      | <br>    |     | <br>    |      | <br> |     | 37 | G  | iiò  |     |   |
| hàng ( | dư ới | <br> | <br> |      | <br> |     |     |     |      | <br> |         |     | <br>• • |      | <br> |     |    | 9  | Đang |     |   |
| t      | ài    | <br> | <br> | <br> |      |     |     |     |      | <br> | <br>    |     | <br>    | <br> | <br> |     |    |    |      | . 1 | 8 |

#### Tôi

| Chỉ định mô hình | ñ | <br>2 |
|------------------|---|-------|
|                  |   |       |

## CÁC

| Các  | thành | phần | vận | hành | và | hiển | thị |  | • • | • • | <br>• • | . 1 | Э |      |      |         |      |    |  |
|------|-------|------|-----|------|----|------|-----|--|-----|-----|---------|-----|---|------|------|---------|------|----|--|
| Opti | Start |      |     |      |    |      |     |  |     |     | <br>    |     |   | <br> | <br> | <br>• • | <br> | 16 |  |

## Ρ

| Tải một phần 15 Chế      |
|--------------------------|
| độ cổ định 27, 30        |
| Bột                      |
| trư ởc 15 Chư ơ ng       |
| trình 10, 13 Hủy         |
| bỏ                       |
| lượng 13 Kết             |
| thúc                     |
| Ngất                     |
| chọn                     |
| dầu                      |
| dụng ở chế độ cổ định 30 |

#### Hỏi

| Truy vấn                      |  |
|-------------------------------|--|
| 55 Chương trình nhanh Tải một |  |
| phần 15                       |  |
| Nhanh                         |  |
| nư ởc rút                     |  |
| R                             |  |

| Giả đờ   | 21, | 48 |    |
|----------|-----|----|----|
| Raclette |     |    | 15 |

| Tiêu thụ muối tái     |
|-----------------------|
| sinh 42 Nạp           |
| lại                   |
| chất                  |
| rửa 43 Định           |
| lư ợng                |
| 38 Bình chứa chất rửa |
| RinsePlus             |

## S

| Cảnh báo an toàn            |
|-----------------------------|
| Chung 4 Bình                |
| chứa muối                   |
| (SN) 55 Dịch vụ & Hỗ        |
| trợ 55 Thỏa thuận dịch      |
| vụ 55 Cài đặt dịch          |
| vụ 40 Tùy chọn cài          |
| đặt 10, 15 Thêm vào mục yêu |
| thích 32 Chọn vĩnh          |
| viễn                        |
| thời                        |
| điện thoại thông            |
| minh 36 Bẳn, nặng Tự        |
|                             |
| dộng 14 Fondue/             |
| Raclette 15 Chuyên          |
| sâu 14 Bẩn, nhẹ Tự          |
|                             |
| dộng 14                     |
| Nhanh                       |
| nư ớc rút                   |
| Bần, bình thường            |
| Tự động 14                  |
| Eco 13 Tay                  |
| phun                        |
| sinh                        |
| Sprint 14                   |
| SteamFinish 15 Biểu         |
| tư ợng 4                    |
|                             |

## Т

| Yêu cầu hệ          |
|---------------------|
| thống máy tinh bảng |
| Tab                 |
| nhiệt độ 38 Âm      |
| thanh               |
| tiêu thụ 16 Hiển    |
| thị                 |
| Loại                |
| na                  |

| Tin nhấn U và E |      |      |  |  |  | • • | • • | • • | • • | • • | • | • • | • • | • • | • • | - | • • • | • • | • • | • • | • • | • • | • • | • • | • • | • | • • | • • | • • | • • | • • • | 45 | G  | LŎ   | hàng | 3 |     |     |  |
|-----------------|------|------|--|--|--|-----|-----|-----|-----|-----|---|-----|-----|-----|-----|---|-------|-----|-----|-----|-----|-----|-----|-----|-----|---|-----|-----|-----|-----|-------|----|----|------|------|---|-----|-----|--|
| trêr            |      |      |  |  |  |     |     |     |     |     |   |     |     |     |     |   |       |     |     |     |     |     |     |     |     |   |     |     |     |     |       |    |    | <br> |      | 9 | Cài | đặt |  |
| ngư             | ời d | ùng. |  |  |  | • • |     |     |     |     |   |     |     |     |     |   |       |     |     |     |     |     |     |     |     |   |     | • • | •   |     | 10    | 9, | 37 | Ðiề  | u    |   |     |     |  |
|                 | chir | h    |  |  |  |     |     |     |     |     |   |     |     |     |     |   |       |     |     |     |     |     |     |     |     |   |     |     |     |     |       |    |    |      |      |   | 37  |     |  |

15 Dịch vụ & Hỗ trợ

# 15 Dịch vụ & Hỗ trợ

Phần «Khắc phục sự cố» cung cấp cho bạn những mẹo hữu ích về cách tự xử lý những trục trặc nhỏ, giúp bạn tiết kiệm thời gian và công sức gọi thợ kỹ thuật bảo dư ỡng cũng như các chi phí phát sinh kèm theo.

Thông tin về bảo hành V-ZUG có thể được tìm thấy tại www.vzug.com Dịch vụ Thông tin bảo hành. Vui lòng đọc kỹ thông tin này. Vui lòng đăng ký thiết bị V-ZUG của bạn ngay lập tức: trực tuyến tại www.vzug.com Dịch vụ Đăng ký bảo hành trực tuyến hoặc sử dụng thẻ đăng ký kèm theo. Điều này sẽ cho phép bạn tận dụng được sự hỗ trợ tốt nhất có thể trong trường hợp thiết bị gặp sự cố trong thời gian bảo hành. Bạn sẽ cần số sẽ-ri (SN) và ký hiệu thiết bị để đăng ký thiết bị của mình. Bạn sẽ tìm thấy chúng trên tấm nhận dạng của thiết bị.

Thông tin thiết bị của tôi:

SN:

\_\_\_\_\_ Thiết bị: \_\_\_\_\_

Vui lòng chuẩn bị sẵn thông tin về thiết bị này khi liên hệ với V-ZUG. Cảm ơ n bạn. Mở cửa thiết bi.

 Biển báo nhận dạng nằm ở phía bên trái trên mép bồn.

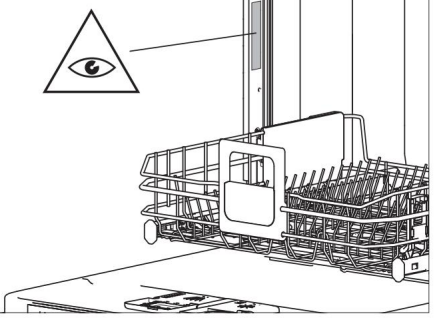

Đơn đặt hàng sửa chữa

của bạn Gọi đến số dịch vụ miễn phí 0800 850 850 để liên hệ với trung tâm dịch vụ V-ZUG gần nhất. Bạn có thể sắp xếp một chuyến thăm tận nơi của chúng tôi qua điện thoại nếu bạn muốn.

Các câu hỏi chung, phụ kiện và thỏa thuận dịch vụ V-ZUG sẽ rất vui

lòng giúp bạn giải đáp mọi thắc mắc chung về hành chính hoặc kỹ thuật, chấp nhận đơn đặt hàng phụ kiện và phụ tùng thay thế của bạn và thông báo cho bạn về các thỏa thuận dịch vụ tiến triển của chúng tôi. Bạn có thể liên hệ với chúng tôi bằng cách gọi điện thoại đến số +41 58 767 67 67 hoặc truy cập trang web của chúng tôi tại www.vzug.com. Hư ớng dẫn bắt đầu nhanh

Mở cửa thiết bị

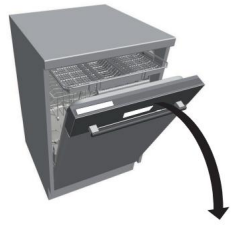

Thêm chất tẩy rửa

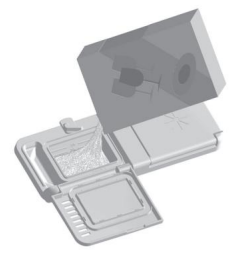

Đóng cửa thiết bị: chư ơ ng trình bắt đầu

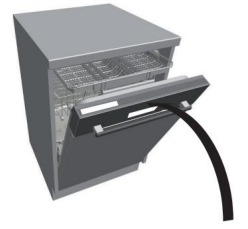

Tải đĩa

Chọn chư ơ ng trình

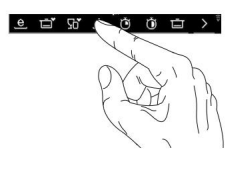

Vào cuối quá trình sấy khô cuối cùng:

dỡ bát đĩa

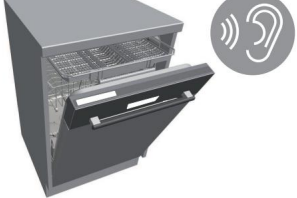

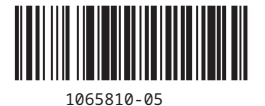

zŭg

Công ty TNHH V-ZUG, Khu công nghiệp 66, CH-6302 Zug Điện thoại +41 58 767 67 67, Fax +41 58 767 61 61 info@vzug.com, www.vzug.com Trung tâm dịch vụ: ĐT. 0800 850 850